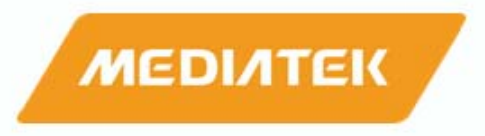

# 802.11b/g/n 1T1R WLAN Mini Card

# RT5390

**User's Manual** 

#### Federal Communication Commission Interference Statement

# This device complies with Part 15 of the FCC Rules. Operation is subject to the following two conditions: (1) This device may not cause harmful interference, and (2) this device must accept any interference received, including interference that may cause undesired operation.

This equipment has been tested and found to comply with the limits for a Class B digital device, pursuant to Part 15 of the FCC Rules. These limits are designed to provide reasonable protection against harmful interference in a residential installation. This equipment generates, uses and can radiate radio frequency energy and, if not installed and used in accordance with the instructions, may cause harmful interference to radio communications. However, there is no guarantee that interference will not occur in a particular installation. If this equipment does cause harmful interference to radio or television reception, which can be determined by turning the equipment off and on, the user is encouraged to try to correct the interference by one of the following measures:

- Reorient or relocate the receiving antenna.
- Increase the separation between the equipment and receiver.
- Connect the equipment into an outlet on a circuit different from that to which the receiver is connected.
- Consult the dealer or an experienced radio/TV technician for help.

This device complies with Part 15 of the FCC Rules. Operation is subject to the following two conditions: (1) This device may not cause harmful interference, and (2) this device must accept any interference received, including interference that may cause undesired operation.

FCC Caution: Any changes or modifications not expressly approved by the party responsible for compliance could void the user's authority to operate this equipment.

#### **IMPORTANT NOTE:**

#### FCC Radiation Exposure Statement:

This equipment complies with FCC radiation exposure limits set forth for an uncontrolled environment. This equipment should be installed and operated with minimum distance 20cm between the radiator & your body. This transmitter must not be co-located or operating in conjunction with any other antenna or transmitter.

IEEE 802.11b or 802.11g operation of this product in the U.S.A. is firmware-limited to channels 1 through 11.

#### This device is intended only for OEM integrators under the following conditions:

- 1) The antenna must be installed such that 20 cm is maintained between the antenna and users, and
- 2) The transmitter module may not be co-located with any other transmitter or antenna,

3) For all products market in US, OEM has to limit the operation channels in CH1 to CH11 for 2.4G band by supplied firmware programming tool. OEM shall not supply any tool or info to the end-user regarding to Regulatory Domain change.

As long as 3 conditions above are met, further transmitter test will not be required. However, the OEM integrator is still responsible for testing their end-product for any additional compliance requirements required with this module installed (for example, digital device emissions, PC peripheral requirements, etc.).

**IMPORTANT NOTE:** In the event that these conditions <u>can not be met</u> (for example certain laptop configurations or co-location with another transmitter), then the FCC authorization is no longer considered valid and the FCC ID <u>can not</u> be used on the final product. In these circumstances, the OEM integrator will be responsible for re-evaluating the end product (including the transmitter) and obtaining a separate FCC authorization.

#### End Product Labeling

This transmitter module is authorized only for use in device where the antenna may be installed such that 20 cm may be maintained between the antenna and users. The final end product must be labeled in a visible area with the following: "Contains FCC ID: VQF-RT5390".

#### Manual Information To the End User

The OEM integrator has to be aware not to provide information to the end user regarding how to install or

remove this RF module in the user's manual of the end product which integrates this module.

The end user manual shall include all required regulatory information/warning as show in this manual.

#### **Industry Canada Statement**

This device complies with RSS-210 of the Industry Canada Rules. Operation is subject to the following two conditions:

1) this device may not cause interference and

2) this device must accept any interference, including interference that may cause undesired operation of the device

This device has been designed to operate with an antenna having a maximum gain of 3.7dBi. Antenna having a higher gain is strictly prohibited per regulations of Industry Canada. The required antenna impedance is 50 ohms.

To reduce potential radio interference to other users, the antenna type and its gain should be so chosen that the EIRP is not more than required for successful communication.

#### **IMPORTANT NOTE:**

#### IC Radiation Exposure Statement:

This equipment complies with IC radiation exposure limits set forth for an uncontrolled environment. This equipment should be installed and operated with minimum distance 20cm between the radiator & your body.

#### This device is intended only for OEM integrators

#### under the following conditions:

- 1. The antenna must be installed such that 20 cm is maintained between the antenna and users, and
- 2. The transmitter module may not be co-located with any other transmitter or antenna,
- 3. For all products market in CANADA, OEM has to limit the operation channels in CH1 to CH11 for 2.4GHz band by supplied firmware programming tool. OEM shall not supply any tool or info to the end-user regarding to Regulatory Domain change.

As long as 3 conditions above are met, further transmitter test will not be required. However, the OEM integrator is still responsible for testing their end-product for any additional compliance requirements required with this module installed (for example, digital device emissions, PC peripheral requirements, etc.).

**IMPORTANT NOTE:** In the event that these conditions can not be met (for example certain laptop configurations or co-location with another transmitter), then the IC authorization is no longer considered valid and the IC ID can not be used on the final product. In these circumstances, the OEM integrator will be responsible for re-evaluating the end product (including the transmitter) and obtaining a separate IC authorization.

#### End Product Labeling

The final end product must be labeled in a visible area with the following: "Contains TX IC : 7542A-RT5390".

#### Manual Information That Must be Included

The OEM integrator has to be aware not to provide information to the end user regarding how to install or remove this RF module in the user's manual of the end product which integrates this module. The end user manual shall include all required regulatory information/warning as show in this manual.

#### 以下警語適用台灣地區

經型式認證合格之低功率射頻電機,非經許可,公司、商號或使用者均不得擅自變更頻率、加大功率或變更原 設計之特性及功能。

低功率射頻電機之使用不得影響飛航安全及干擾合法通信;經發現有干擾現象時,應立即停用,並改善至無干 擾時方得繼續使用。前項合法通信,指依電信法規定作業之無線電通信。低功率射頻電機須忍受合法通信或工 業、科學及醫療用電波輻射性電機設備之干擾。

本模組於取得認證後將依規定於模組本體標示審合格籤,並要求平台上標示「本產品內含射頻模組: ID 編號」

#### Europe – EU Declaration of Conformity

This device complies with the essential requirements of the R&TTE Directive 1999/5/EC. The following test methods have been applied in order to prove presumption of conformity with the essential requirements of the R&TTE Directive 1999/5/EC:

**EN 60950-1:**2006+A11: 2009

Safety of Information Technology Equipment

- EN 62311:2008

Assessment of electronic and electrical equipment related to human exposure restrictions for electromagnetic fields (0 Hz-300 GHz)

- (IEC 62311:2007 (Modified))
- EN 300 328 V1.7.1: (2006-10)

 Electromagnetic compatibility and Radio spectrum Matters (ERM); Wideband Transmission systems; Data transmission equipment operating in the 2,4 GHz ISM band and using spread spectrum modulation techniques; Harmonized EN covering essential requirements under article 3.2 of the R&TTE Directive

EN 301 489-1 V1.8.1: (2008-04)

Electromagnetic compatibility and Radio Spectrum Matters (ERM); ElectroMagnetic Compatibility (EMC) standard for radio equipment and services; Part 1: Common technical requirements

- EN 301 489-17: V2.1.1

Electromagnetic compatibility and Radio spectrum Matters (ERM); ElectroMagnetic Compatibility (EMC) standard for radio equipment and services; Part 17: Specific conditions for 2,4 GHz wideband transmission systems and 5 GHz high performance RLAN equipment

This device is a 2.4 GHz wideband transmission system (transceiver), intended for use in all EU member states and EFTA countries, except in France and Italy where restrictive use applies.

In Italy the end-user should apply for a license at the national spectrum authorities in order to obtain authorization to use the device for setting up outdoor radio links and/or for supplying public access to telecommunications and/or network services.

This device may not be used for setting up outdoor radio links in France and in some areas the RF output power may be limited to 10 mW EIRP in the frequency range of 2454 – 2483.5 MHz. For detailed information the end-user should contact the national spectrum authority in France.

# €0560

| ©Česky         | [Jméno výrobce] tímto prohlašuje, že tento [typ zařízení] je ve shodě se základními              |
|----------------|--------------------------------------------------------------------------------------------------|
| [Czech]        | požadavky a dalšími příslušnými ustanoveními směrnice 1999/5/ES.                                 |
| da Dansk       | Undertegnede [fabrikantens navn] erklærer herved, at følgende udstyr [udstyrets                  |
| [Danish]       | typebetegnelse] overholder de væsentlige krav og øvrige relevante krav i direktiv<br>1999/5/EF.  |
| <b>Deutsch</b> | Hiermit erklärt [Name des Herstellers], dass sich das Gerät [Gerätetyp] in                       |
| [German]       | Übereinstimmung mit den grundlegenden Anforderungen und den übrigen                              |
|                | einschlägigen Bestimmungen der Richtlinie 1999/5/EG befindet.                                    |
| et Eesti       | Käesolevaga kinnitab [tootja nimi = name of manufacturer] seadme [seadme tüüp =                  |
| [Estonian]     | type of equipment] vastavust direktiivi 1999/5/EÜ põhinõuetele ja nimetatud direktiivist         |
|                | tulenevatele teistele asjakohastele sätetele.                                                    |
| English        | Hereby, [name of manufacturer], declares that this [type of equipment] is in compliance          |
|                | with the essential requirements and other relevant provisions of Directive 1999/5/EC.            |
| ■<br>Español   | Por medio de la presente [nombre del fabricante] declara que el [clase de equipo]                |
| [Spanish]      | cumple con los requisitos esenciales y cualesquiera otras disposiciones aplicables o             |
|                | exigibles de la Directiva 1999/5/CE.                                                             |
| ٩Ελληνική      | ME THN ΠΑΡΟΥΣΑ [name of manufacturer] $\Delta$ ΗΛΩΝΕΙ ΟΤΙ [type of equipment]                    |
| [Greek]        | ΣΥΜΜΟΡΦΩΝΕΤΑΙ ΠΡΟΣ ΤΙΣ ΟΥΣΙΩΔΕΙΣ ΑΠΑΙΤΗΣΕΙΣ ΚΑΙ ΤΙΣ ΛΟΙΠΕΣ ΣΧΕΤΙΚΕΣ ΔΙΑΤΑΞΕΙΣ ΤΗΣ                |
|                | ΟΔΗΓΙΑΣ 1999/5/ΕΚ.                                                                               |
| ff Français    | Par la présente [nom du fabricant] déclare que l'appareil [type d'appareil] est conforme         |
| [French]       | aux exigences essentielles et aux autres dispositions pertinentes de la directive                |
|                | 1999/5/CE.                                                                                       |
| it Italiano    | Con la presente [nome del costruttore] dichiara che questo [tipo di apparecchio] è               |
| [Italian]      | conforme ai requisiti essenziali ed alle altre disposizioni pertinenti stabilite dalla direttiva |
|                | 1999/5/CE.                                                                                       |
| Latviski       | Ar šo [name of manufacturer / izgatavotāja nosaukums] deklarē, ka [type of                       |
| [Latvian]      | equipment / iekārtas tips] atbilst Direktīvas 1999/5/EK būtiskajām prasībām un citiem ar to      |
|                | saistītajiem noteikumiem.                                                                        |
| Lietuvių       | Šiuo [manufacturer name] deklaruoja, kad šis [equipment type] atitinka esminius                  |
| [Lithuanian]   | reikalavimus ir kitas 1999/5/EB Direktyvos nuostatas.                                            |
| nl             | Hierbij verklaart [naam van de fabrikant] dat het toestel [type van toestel] in                  |
|                |                                                                                                  |

| [Dutch]             | richtlijn 1999/5/EG.                                                                     |
|---------------------|------------------------------------------------------------------------------------------|
| mt Malti            | Hawnhekk, [isem tal-manifattur], jiddikjara li dan [il-mudel tal-prodott] jikkonforma    |
| [Maltese]           | mal-ħtiġijiet essenzjali u ma provvedimenti oħrajn relevanti li hemm fid-Dirrettiva      |
|                     | 1999/5/EC.                                                                               |
| huMagyar            | Alulírott, [gyártó neve] nyilatkozom, hogy a [ típus] megfelel a vonatkozó alapvetõ      |
| [Hungarian]         | követelményeknek és az 1999/5/EC irányelv egyéb előírásainak.                            |
| Polski              | Niniejszym [nazwa producenta] oświadcza, że [nazwa wyrobu] jest zgodny z                 |
| [Polish]            | zasadniczymi wymogami oraz pozostałymi stosownymi postanowieniami Dyrektywy              |
|                     | 1999/5/EC.                                                                               |
| <b>₽</b> ∎Português | [Nome do fabricante] declara que este [tipo de equipamento] está conforme com os         |
| [Portuguese]        | requisitos essenciais e outras disposições da Directiva 1999/5/CE.                       |
| র<br>Slovensko      | [Ime proizvajalca] izjavlja, da je ta [tip opreme] v skladu z bistvenimi zahtevami in    |
| [Slovenian]         | ostalimi relevantnimi določili direktive 1999/5/ES.                                      |
| Slovensky           | [Meno výrobcu] týmto vyhlasuje, že [typ zariadenia] spĺňa základné požiadavky a všetky   |
| [Slovak]            | príslušné ustanovenia Smernice 1999/5/ES.                                                |
| fiSuomi             | [Valmistaja = manufacturer] vakuuttaa täten että [type of equipment = laitteen           |
| [Finnish]           | tyyppimerkintä] tyyppinen laite on direktiivin 1999/5/EY oleellisten vaatimusten ja sitä |
|                     | koskevien direktiivin muiden ehtojen mukainen.                                           |
| Svenska 🕅           | Härmed intygar [företag] att denna [utrustningstyp] står I överensstämmelse med de       |
| [Swedish]           | väsentliga egenskapskrav och övriga relevanta bestämmelser som framgår av direktiv       |
|                     | 1999/5/EG.                                                                               |

#### Hardware Quick Installation Guide

#### Installing the Wireless Mini PCI Express Module

- 1. Power down the computer.
- 2. Plug the Wireless PCI Express Minicard Module board to motherboard minicard slot
- 3. Connect 2 external antennas used I-PEX connector for WiFi antenna.
- 4. Power on the computer.

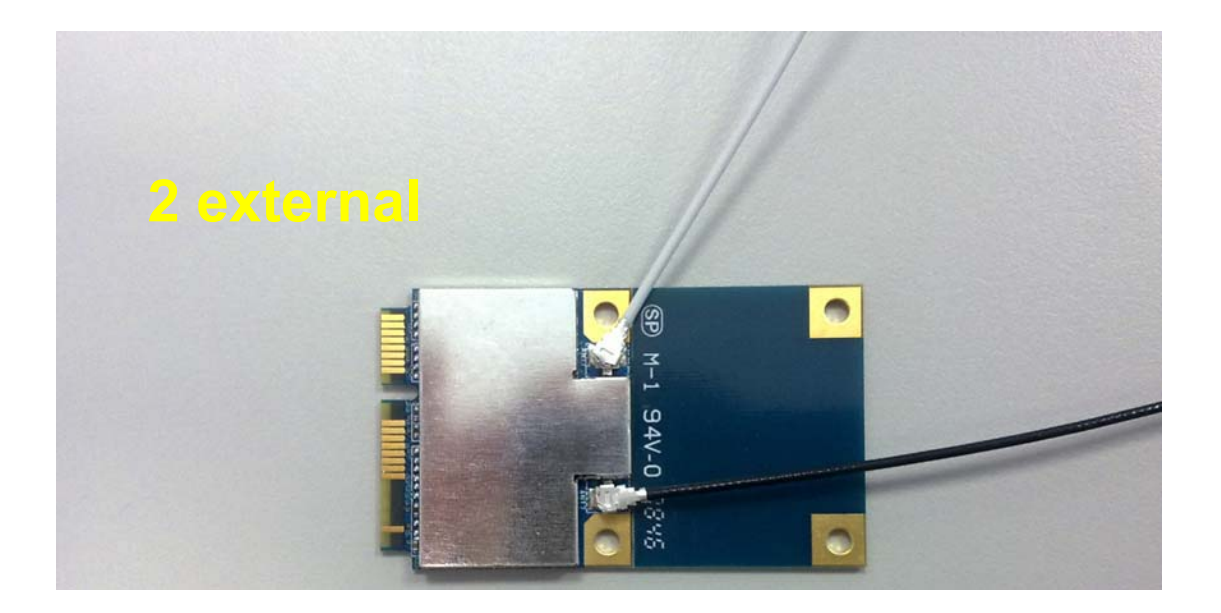

Un-installing the Wireless Mini PCI Express Module

- 1. Power down the computer
- 2. Removed 2 external WiFi antennas from the Wireless Mini PCI Express Module
- 3. Carefully removed the Wireless PCI Express Minicard Module from the motherboard minicard slot.
- 4. Power on the computer.

#### **INTRODUCTION**

The 11b/g/n 1T1R WLAN Mini Card is a device that allows you connect your computer to a wireless local area network (LAN). A wireless LAN allows your system to use wireless Radio Frequency (RF) technology to transmit and receive data without physically attaching to the network. The Wireless protocols that come with this product ensure data security and isolation from interference generated by other radio frequencies. This card also allows you to take full advantage of your computer's mobility with access to real-time information and online services anytime and anywhere. In addition, this device eliminates the bother of pulling cable through walls and under furniture. It even allows you to place your system in locations where cabling is impossible. Modifying and augmenting networks has never been so easy.

#### Wireless Network Options

#### The Peer-to-Peer Network

This network installation lets you set a small wireless workgroup easily and quickly. Equipped with wireless PC Cards or wireless PCI, you can share files and printers between each PC and laptop.

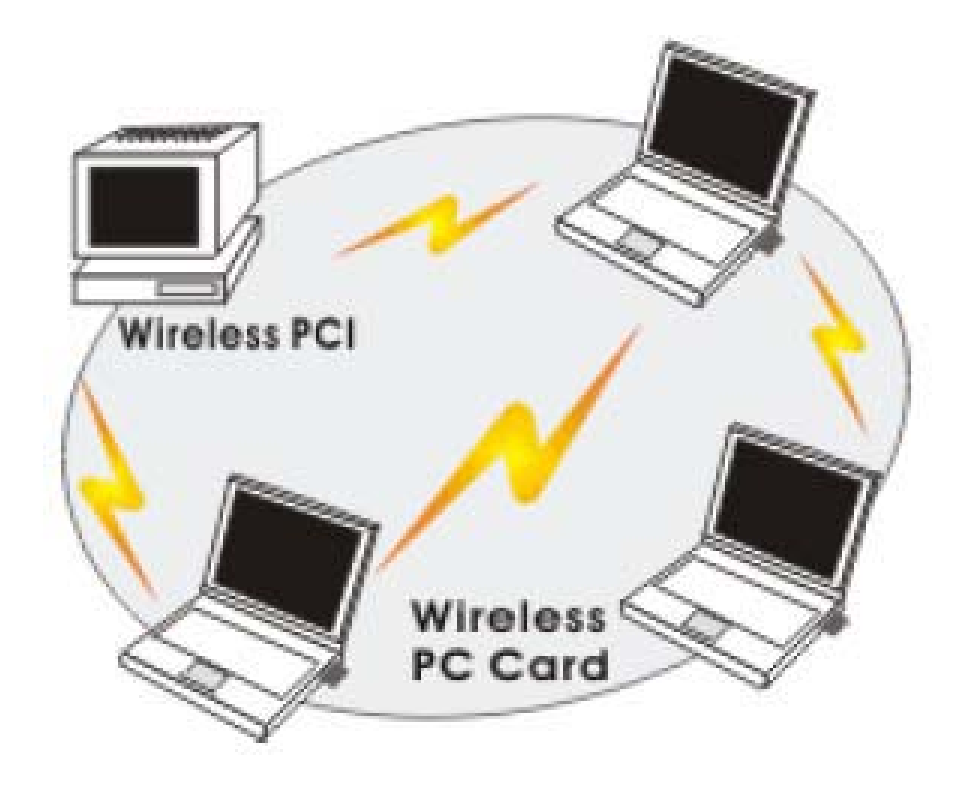

You can also use one computer as an Internet Server to connect to a wired global network and share files and information with other computers via a wireless LAN.

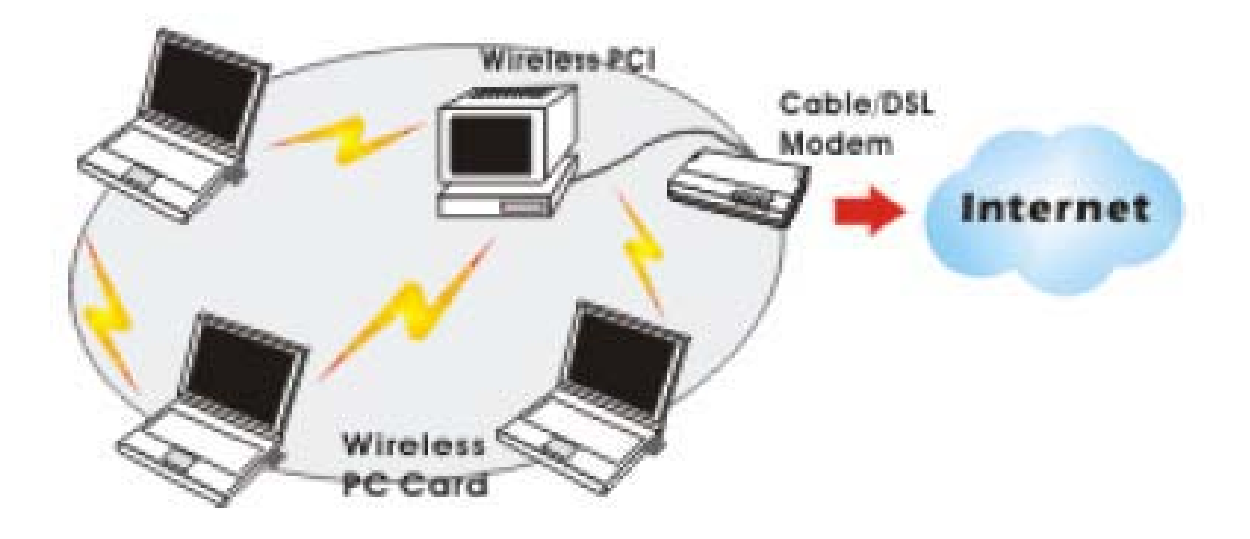

The Access Point Network The network installation allows you to share files, printers, and Internet access much more conveniently. With Wireless LAN Cards, you can connect wireless LAN to a wired global network via an Access Point.

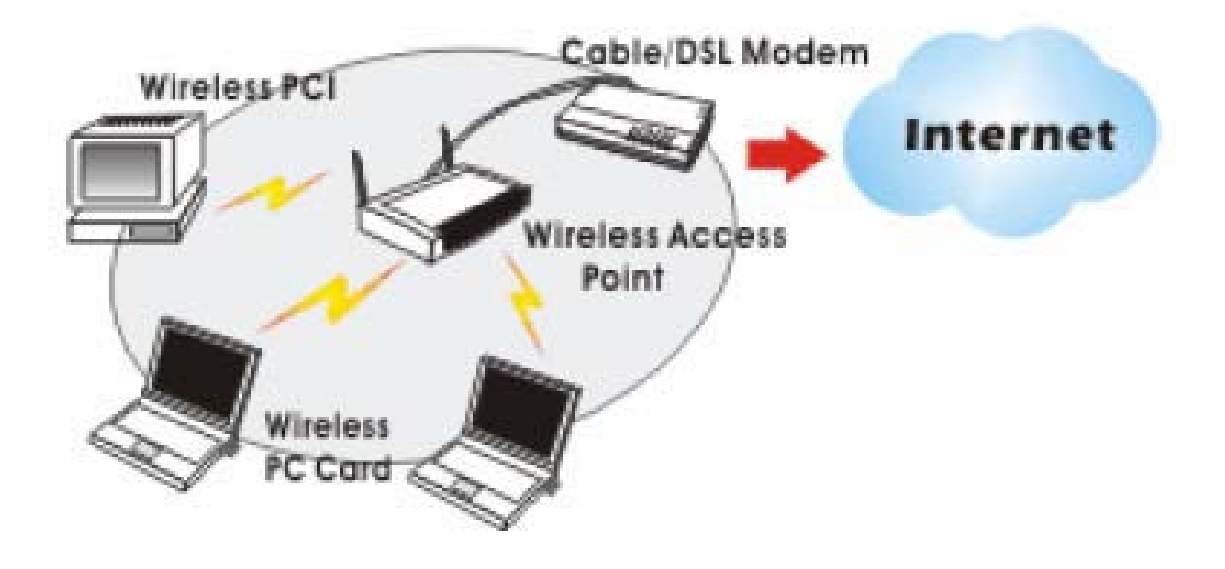

#### SOFTWARE INSTALLATION

#### Install the device

1. Make sure the computer is turned off. Remove the expansion slot cover from the computer.

2. Carefully slide the 11b/g/n 1T1R WLAN Mini Card into the mini PCI slot. Push evenly and slowly and ensure it is properly seated.

3. After the device has been connected to your computer, turn on your computer. Windows will detect the new hardware and then automatically copy all of the files needed for networking.

#### Install the Driver & Utility

1. Exit all Windows programs. Insert the included CD-ROM into your computer. The CD-ROM will run automatically.

2. When the License Agreement screen appears, please read the contents and select "I accept the terms of the license agreement " then click Next to continue.

| Intelligent wireless card -                         | InstallShield Wizard                                                                                                    | × |
|-----------------------------------------------------|----------------------------------------------------------------------------------------------------|---|
| License Agreement<br>Please read the following lice | nse agreement carefully.                                                                                                    |   |
|                                                     | Thank you for purchasing Wireless product! SDFTWARE PRIDUCT LICENSE The SDFTWARE PRIDUCT is protected by copyright laws and international copyright basices, as well as other intellectual property laws and treaties. The SDFTWARE PRIDUCT is increased, not sold. 1. GRANT DF LICENSE. This End-User License Agreement grants you the following rights/Installation and Use. You may install and use an unlimited number of copies of the SDFTWARE PRIDUCT. Reproduction and Distribution. You may reproduce and distribute an unlimited number of copies of the SOFTWARE PRIODUCT: provided that each copy shall be a true and complete copy, including all copyright and trademark notices, and shall be accomparied by a copy of this EULA Copies of the SOFTWARE PRIODUCT may be distributed as a standatione product 2. DESCRIPTION OF DTHER RIGHTS AND LIMITATIONS. |   |
| InstallStield                                       | Cancel                                                                                                    |   |

3. Select the check box to choose a Configuration Tool from the listed two choices.

- Configuration Tool: Choose to use our configuration utility.

- Microsoft Zero Configuration Tool: Choose to use Windows XP's built-in Zero Configuration Utility (ZCU).

Click Next to continue.

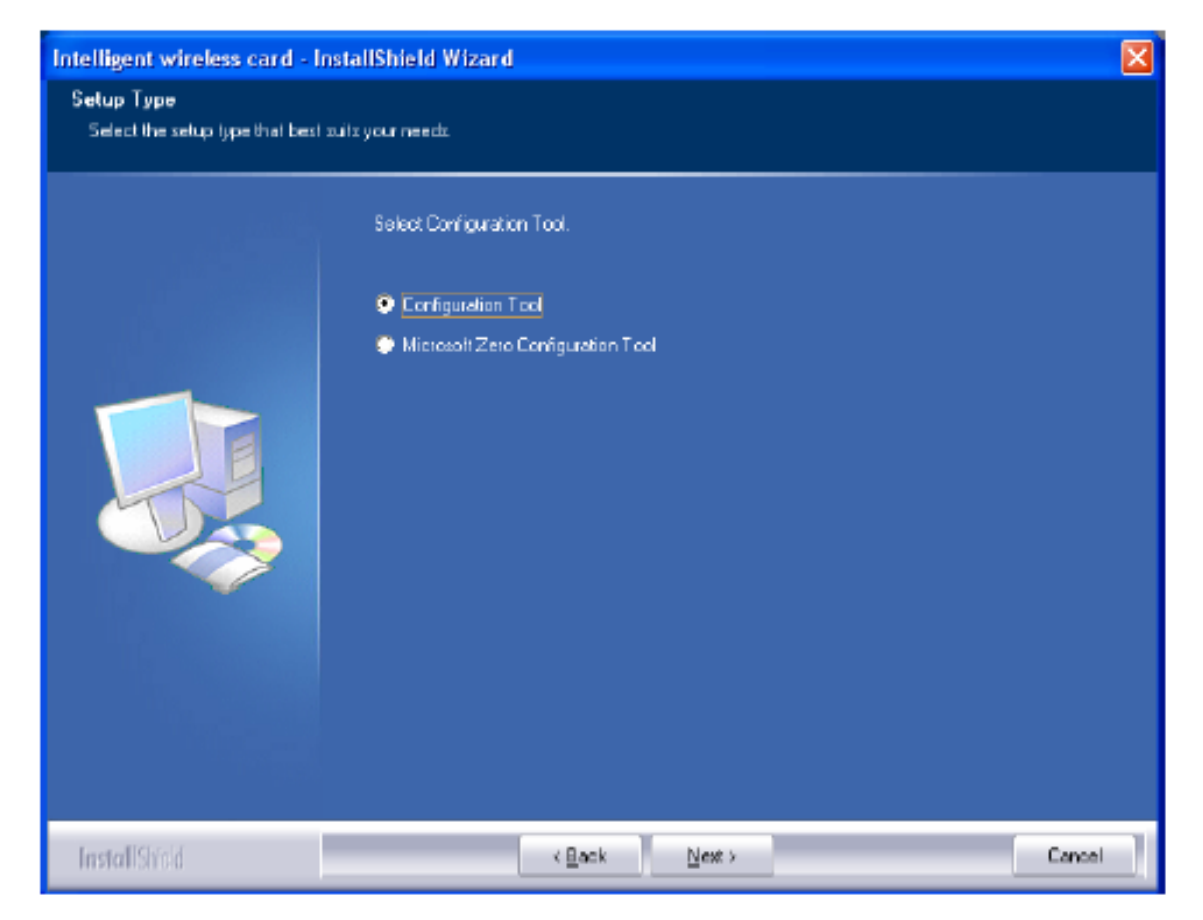

4. There are two modes for you to choose in this screen, either choose WiFi mode or performance mode (TxBurst mode). This mode selection screen is set for the default mode shown in the utility screen, you can still change its mode later in the utility screen. Click Next to continue.

| Intelligent wireless card -                                                                                    | InstallShield Wizard                                                             | × |
|----------------------------------------------------------------------------------------------------|----------------------------------------------------------------------------------|---|
| Setup Type<br>Select the setup type that bes                                                                   | st suits your needs.                                                             |   |
| in a start a start a start a start a start a start a start a start a start a start a start a start a start a s | Choose Contiguration Tx8 utst of WiFi                                            |   |
|                                                                                                    | <ul> <li>Optimize for WFi mode</li> <li>Optimize for performance mode</li> </ul> |   |
| InstallShield                                                                                                  | < Back Next > Cancel                                                             |   |

5. When you are prompted the following message, please click Install to begin the installation.

| Intelligent wireless card - Ins                                    | tallShield Wizard 🛛 💈                                                                                          |
|--------------------------------------------------------------------|----------------------------------------------------------------------------------------------------|
| Ready to Install the Program<br>The wizerd is ready to begin insta | lation.                                                                                                    |
|                                                                    | Dick Install to begin the installation.                                                                        |
|                                                                    | If you want to review of change any of your installation settings, click Back. Click Cancel to exit the wizard |

6. When the following screen appears, click Finish to complete the software installation.

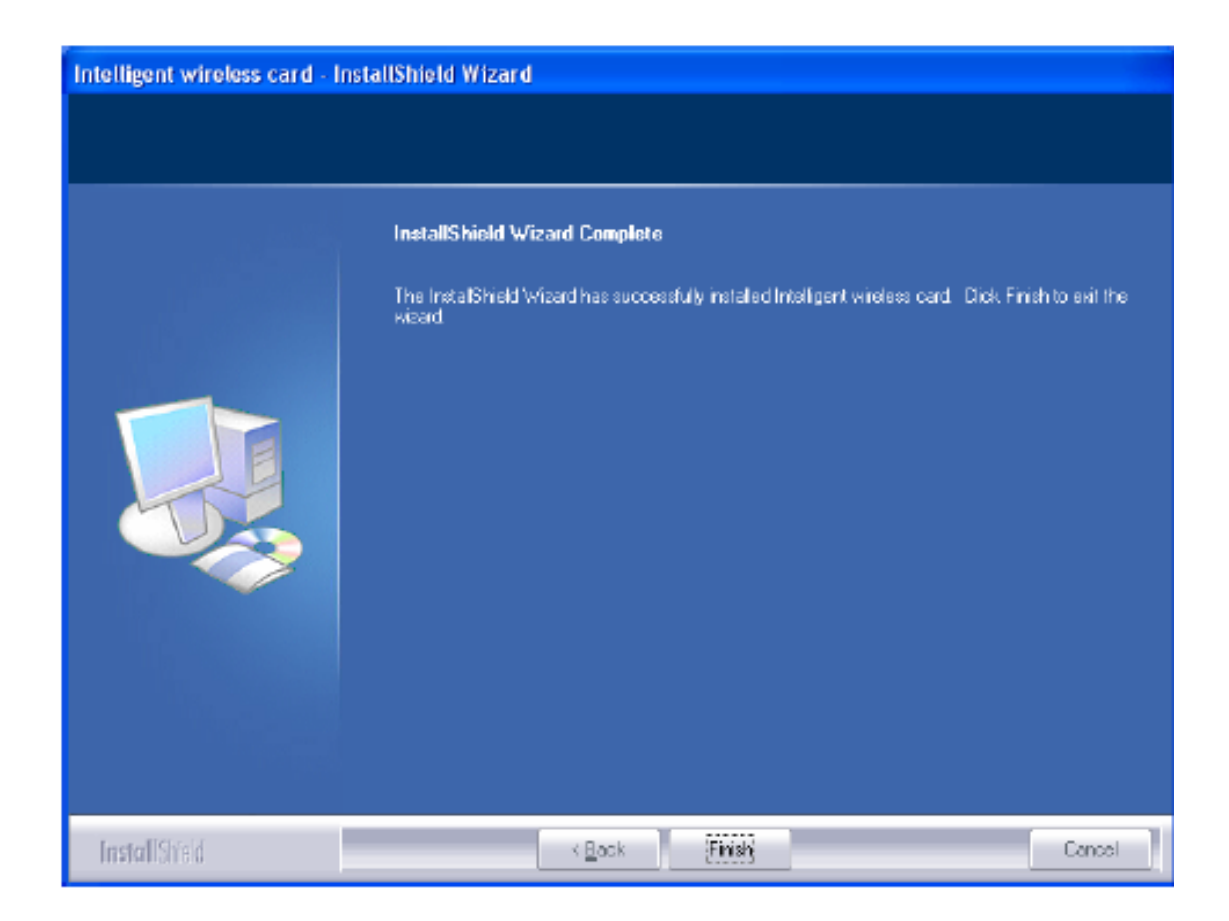

# HARDWARE INSTALLATION

To verify if the device exists in your computer and is enabled, go to Start > Control Panel > System (> Hardware) > Device Manager. Expand the Network Adapters category. If the 11b/g/n 1T1R WLAN Half Mini Cardis listed here, it means that your device is properly installed and enabled.

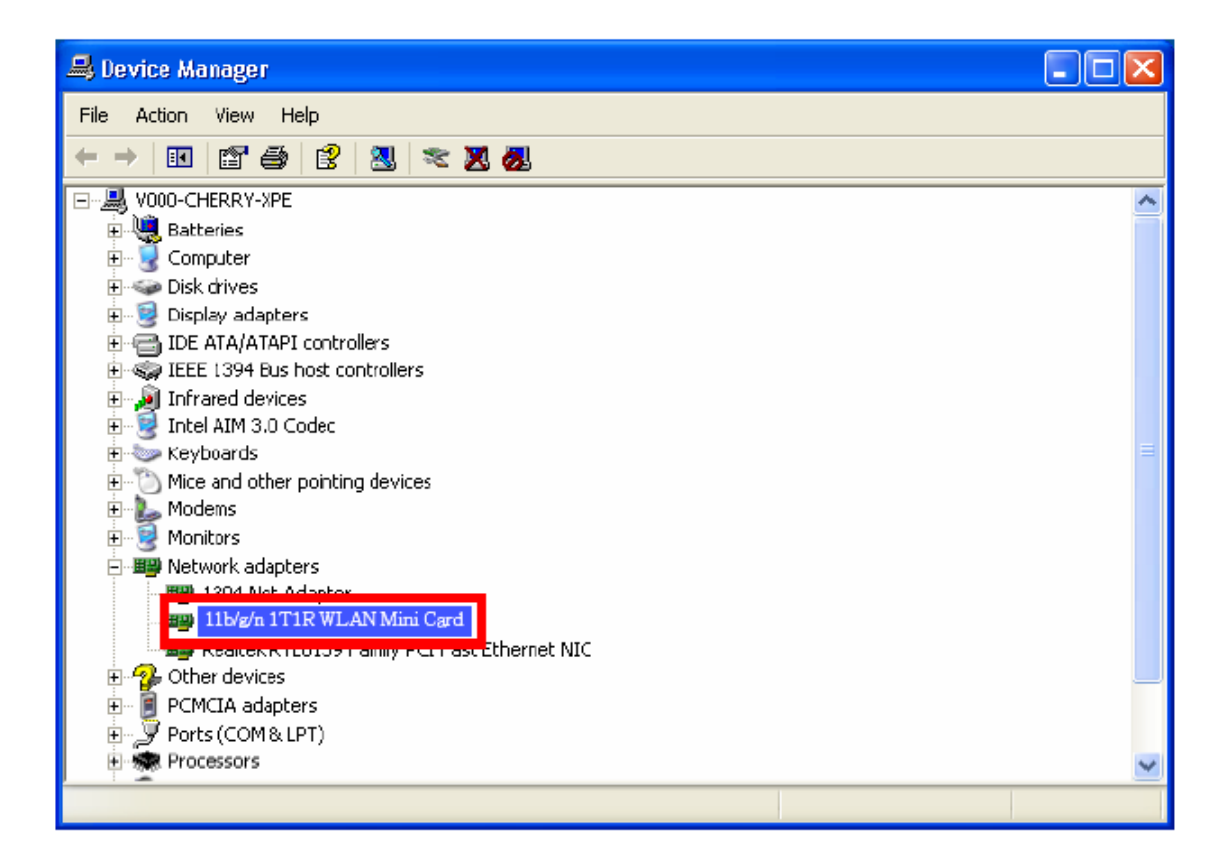

#### **NETWORK CONNECTION**

Once the device driver is well installed, a network setting described in the following should be also established.

#### In Windows 2000/ XP

 (In Windows 2000) Go to Start → Settings → Control Panel → Network and Dial-up Connections Local Area Connection → Properties.

(In Windows XP) Go to Start  $\rightarrow$  Control Panel  $\rightarrow$  Network and Internet Connections  $\rightarrow$  Network Connections  $\rightarrow$  Wireless Network Connection  $\rightarrow$  Properties.

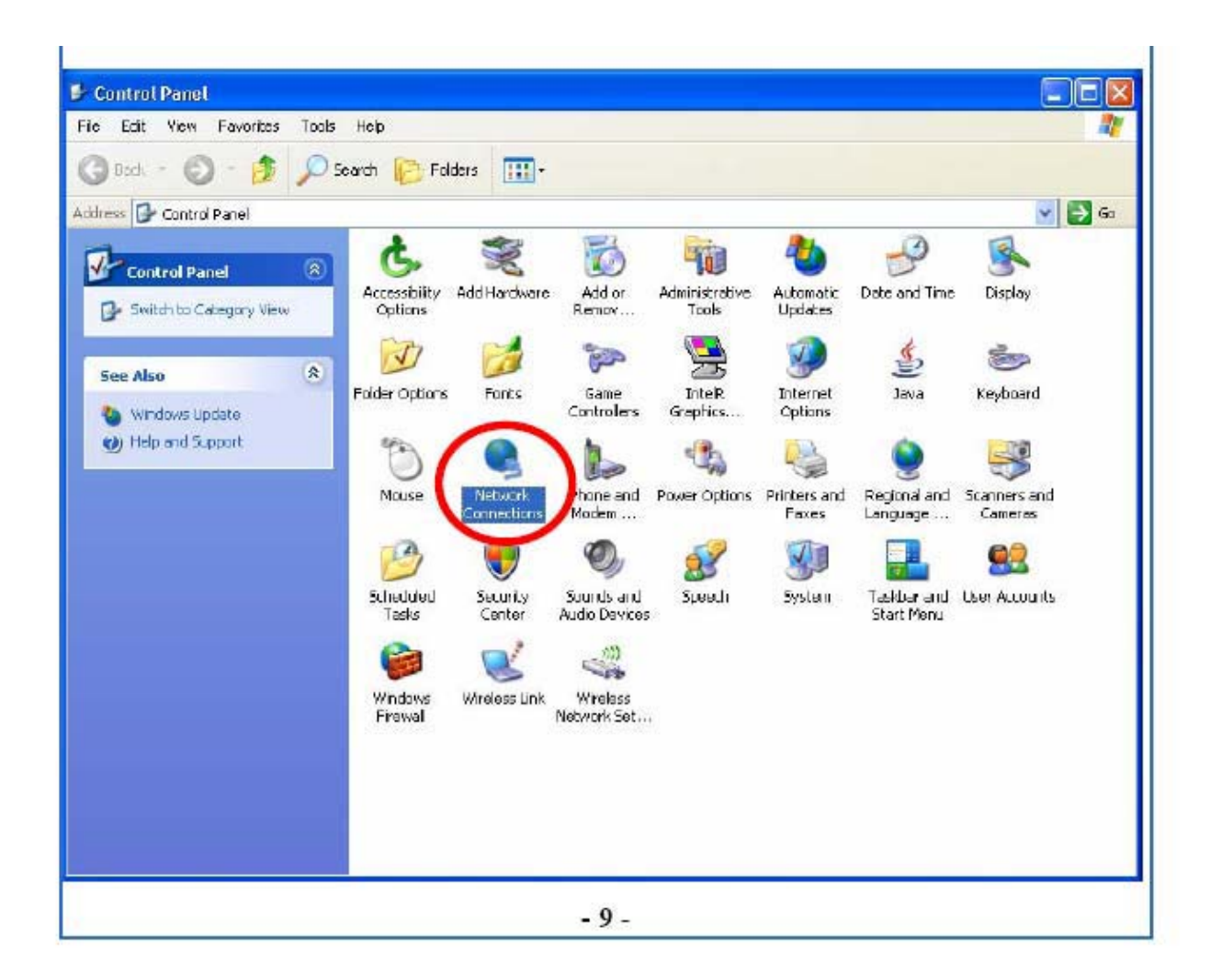

2. Make sure that all the required components are installed.

| 🕹 Wireless Network Connection 3 Properties 👘 🕜 🔀                                                                                                    |
|----------------------------------------------------------------------------------------------------|
| General Advanced                                                                                                    |
| Cornect using                                                                                                    |
| 📑 11b/g/n 1T2R WLAN Mini Card Configure                                                                                                    |
| This connection uses the following items:                                                                                                    |
| Clent for Microsoft Networks Wireless Intermediate Driver Wireless Intermediate Driver File and Printer Sharing for Microsoft Networks Ø 005 Packet Scheduler Install. Uninstall Properties Description Alows your computer to access resources on a Microsoft network. |
| <ul> <li>Show ican in notification area when connected</li> <li>Notity me when this connection has limited or no connectivity</li> </ul>                                                                                                    |
| OK Cancel                                                                                                    |

3. If any components are missing, click on the Install... button to select the Client/Service/Protocol required. After selecting the component you need, click Add... to add it in.

| Select Network Component Type 🛛 🛛 🔀                                                    |
|----------------------------------------------------------------------------------------|
|                                                                                        |
| Click the type of network component you want to instal:                                |
| <u>⊇</u> Clert                                                                         |
| E Service                                                                              |
| 3 <sup></sup> Protocal                                                                 |
| Description                                                                            |
| Description                                                                            |
| A client provides access to computers and ties on<br>the network you are connecting to |
|                                                                                        |
|                                                                                        |
|                                                                                        |
| Add Cancel                                                                             |
|                                                                                        |

4. For making your computer visible on the network, make sure you have installed File and Printer Sharing for Microsoft Networks.

#### IP Address

Note: When assigning IP Addresses to the computers on the network, remember to have the IP address for each computer set on the same subnet mask. If your Broadband Router use DHCP technology, however, it won't be necessary for you to assign Static IP Address for your computer.

1. To configure a dynamic IP address (i.e. if your broadband Router has the DHCP technology), check the Obtain an IP Address Automatically option.

2. To configure a fixed IP address (if you broadband Router is not DHCP supported, or when you need to assign a static IP address), check the Use the following IP address option. Then, enter an IP address into the empty field; for example, enter 192.168.1.254 in the IP address field, and 255.255.255.0 for the Subnet Mask.

| Internet Protocol (TCP/IP) Properties 🛛 🛛 🛛                                                                                                    | Internet Protocol (TCP/IP) Properties 🛛 🛛 🛛                                                                                                    |  |  |  |
|----------------------------------------------------------------------------------------------------|----------------------------------------------------------------------------------------------------|--|--|--|
| General Altamate Configuration                                                                                                    | General                                                                                                    |  |  |  |
| You can get IP settings assigned automatically if your network supports<br>this capability. Otherwise, you need to ask your network administrator for<br>the appropriate IP settings. | You can get IP settings assigned automatically if your network supports this capability. Otherwise, you need to ask your network administrator for the appropriate IP settings. |  |  |  |
| Obtain an IP address automatically                                                                                                    | Obtain and address automatically                                                                                                    |  |  |  |
| O Use the totowing in address:                                                                                                    | <ul> <li>Use the following IP address:</li> </ul>                                                                                                    |  |  |  |
| IP address:                                                                                                    | IP addiess: 192.168.1.254                                                                                                    |  |  |  |
| Subnet mask:                                                                                                    | Saturet mask: [255.255.255.0                                                                                                    |  |  |  |
| Default gateway:                                                                                                    | Default gateway:                                                                                                    |  |  |  |
| Obtain DNS server address automatically                                                                                                    | Obtain DNS server address automatically                                                                                                    |  |  |  |
| O Use the following DNS server addresses:                                                                                                    | Output the following DNS server addresses:                                                                                                    |  |  |  |
| Preferred DNS server:                                                                                                    | Preferred DNS server:                                                                                                    |  |  |  |
| Alternate DNS server:                                                                                                    | Allemete DNS server:                                                                                                    |  |  |  |
| Advanced .                                                                                                    | Advanced                                                                                                    |  |  |  |
| OK Cancel                                                                                                    | OK Cancel                                                                                                    |  |  |  |

#### **CONFIGURATION UTILITY**

After the Wireless adapter has been successfully installed, users can use the included Configuration Utility to set their preference. Go to Start $\rightarrow$  (All) Programs $\rightarrow$  Ralink Wireless  $\rightarrow$ Ralink Wireless Utility.

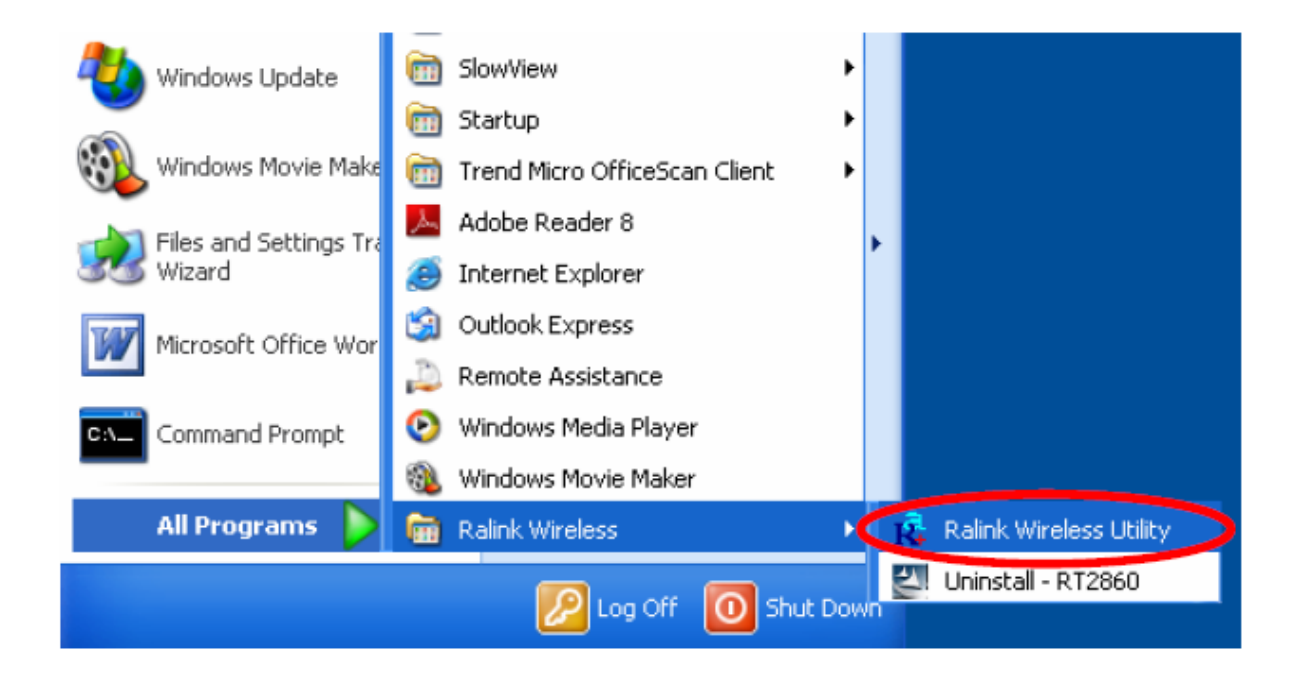

You can also open the Configuration Utility by double clicking the icon or right clicking to select Launch Config Utilities.

| Launch Config Utilities                         | 1  |
|-------------------------------------------------|----|
| Use Zero Configuration as Configuration utility |    |
| Switch to AP Mode                               |    |
| Exit                                            | Э. |
|                                                 | 4  |

#### Intelligent Wireless Utility

#### Profile

Profile can book keeping your favorite wireless setting among your home, office, and other public hot-spot. You may save multiple profiles, and activate the correct one at your preference. The Profile manager enables you to Add, Edit, Delete and Activate profiles.

| Profile                                                                                                    | LLL<br>Network Ad                                                                                                    | tvanced                                         | )<br>Statistics | N/MM    | ()<br>VPS                                                                                                    | <b>60</b>           |
|----------------------------------------------------------------------------------------------------|----------------------------------------------------------------------------------------------------|-------------------------------------------------|-----------------|---------|----------------------------------------------------------------------------------------------------|---------------------|
|                                                                                                    | Pro                                                                                                    | fie List                                        |                 |         |                                                                                                    |                     |
|                                                                                                    |                                                                                                    |                                                 |                 |         | Profile Name >>                                                                                                    |                     |
|                                                                                                    |                                                                                                    |                                                 |                 |         | SSID >>                                                                                                    |                     |
|                                                                                                    |                                                                                                    |                                                 |                 |         | Network Type >>                                                                                                    |                     |
|                                                                                                    |                                                                                                    |                                                 |                 |         | Authentication >>                                                                                                    |                     |
|                                                                                                    |                                                                                                    |                                                 |                 |         | Encryption >>                                                                                                    |                     |
|                                                                                                    |                                                                                                    |                                                 |                 |         | Lise 802.1x >>                                                                                                    |                     |
|                                                                                                    |                                                                                                    |                                                 |                 |         | Channel >>                                                                                                    |                     |
|                                                                                                    |                                                                                                    |                                                 |                 |         | Power Save Wode >>                                                                                                    |                     |
|                                                                                                    |                                                                                                    |                                                 |                 |         | Ty Power ss                                                                                                    |                     |
|                                                                                                    |                                                                                                    |                                                 |                 |         | DTS Threshold as                                                                                                    |                     |
|                                                                                                    |                                                                                                    |                                                 |                 |         | Francisk The shald                                                                                                    |                     |
|                                                                                                    |                                                                                                    |                                                 |                 |         | Frogment Inresnoio >>                                                                                                    |                     |
| Add                                                                                                    | Edit                                                                                                    | Delet                                           | to 4/           |         |                                                                                                    |                     |
| -                                                                                                    |                                                                                                    | 0.010                                           |                 | ctivate |                                                                                                    |                     |
| Stat                                                                                                    | tus >> 802.11g-AP -Win                                                                                                    | eless «> 00-E                                   | E0-98-88-88-02  | ctivate | Link Quality >> 100%                                                                                                    |                     |
| Stat<br>Extra In                                                                                                    | tus >> 802.11g-AP -Win<br>110 >> Link is Up [TXPox                                                                                                    | ələss <> 00-8<br>vər:100%q                      | E0-98-88-88-02  | ctivate | Link Quality >> 100%<br>Signal Stra <b>ngth 1 &gt;&gt; 47</b> %                                                                                                    |                     |
| Stat<br>Extra in<br>Chani                                                                                                    | tus >> 802.11g-AP -Win<br>11o >> Link is Up (TxPow<br>nal >> 2 <> 2417 MHz                                                                                                    | eless <> OD-E<br>ver:100%q                      | E0-98-88-88-02  | ctivate | Link Quality >> 100%<br>Signal Strongth 1 >> 47%<br>Signal Strongth 2 >> 55%                                                                                                    |                     |
| Stat<br>Extra in<br>Chan<br>Authenticati                                                                                            | tus >> 802.11g-AP -Win<br>16 >> Link is Up (TxPov<br>nal >> 2 <> 2417 MHz<br>Ian >> Uhknown                                                                                                    | eless <> OD-E<br>ver:100%                       | E0-98-88-88-02  | ctivate | Link Quality >> 100%<br>Signal Strangth 1 >> 47%<br>Signal Strangth 2 >> 55%<br>Signal Strangth 2 >> 61%                                                                                                    |                     |
| Stat<br>Extra in<br>Chan<br>Authenticati<br>Encrypti                                                                                | tus >> 802.11g-AP -Win<br>110 >> Link Is Up [TxPow<br>nal >> 2 <> 2417 MHz<br>Ian >> Unknown<br>ian >> Name                                                                                        | ələss <> OD-E<br>vər:100%q                      | E0-96-85-88-02  | ctivate | Link Quality >> 100%<br>Signal Strength 1 >> 47%<br>Signal Strength 2 >> 55%<br>Signal Strength 3 >> 61%<br>Note Strength >> 25%                                                                                                    | -                   |
| Stat<br>Extra in<br>Chani<br>Authenticati<br>Encrypti<br>Network Ty                                                                 | tus >> 802.11g-AP -Win<br>nto >> Link is Up (TxPov<br>nal >> 2 <> 2417 AHz<br>Ian >> Unknown<br>ian >> Name<br>pe >> Infrastructure                                                                | eless «> OD-E<br>ver: 100%)                     | E0-98-88-88-02  | ctivate | Link Quality >> 100%<br>Signal Strongth 1 >> 47%<br>Signal Strongth 2 >> 55%<br>Signal Strongth 3 >> 81%<br>Naize Strength >> 26%<br>Transmit                                                                                                    |                     |
| Stat<br>Extra in<br>Chani<br>Authenticath<br>Encrypti<br>Network Ty<br>IP Addre                                                     | tus >> 802.11g-AP -Win<br>110 >> Link is Up (TxPov<br>nal >> 2 <> 2412 MHz<br>Ian >> Unknown<br>ian >> Name<br>pe +> Infrastructure<br>ass >> 192.168.1.33<br><br>ch >> 252 252 0                  | eless <> OC-F<br>vert100%                       | E0-76-85-88-02  | ctivate | Link Quality >> 100%           Signal Strongth 1 >> 47%           Signal Strongth 2 >> 55%           Signal Strongth 3 >> 81%           Notee Strength >> 26%           Transmit           Link Speed >> 54.0 Mbps                                                                                                    |                     |
| Stat<br>Extra in<br>Chan<br>Authenticati<br>Encrypti<br>Network Ty<br>IP Addre<br>Sub Ma                                            | tus >> 802.11g-AP -Win<br>16 >> Link is Up (TxPov<br>nal >> 2 <> 2417 MHz<br>tan >> Unknown<br>ian >> Name<br>pe >> Infrastructure<br>ass >> 192.168.1.33<br>ask >> 255.255.255.0                  | eless <> OD-F                                   | E0-96-88-88-02  | ctivate | Link Quality >> 100%         Signal Strength 1 >> 47%         Signal Strength 2 >> 55%         Signal Strength 3 >> 61%         Notes Strength >> 26%         Transmit         Link Speed >> 54.0 Mbps         Throughput >> 0.000 Kbps         2.                                                                                             | ex<br>040           |
| Stat<br>Extra in<br>Chani<br>Authenticati<br>Encrypti<br>Network Ty<br>IP Addre<br>Sub Ma<br>Default Gatew                          | tus >> 802.11g-AP -Win<br>10 >> Link is Up [TxPoy<br>nal >> 2 <> 2417 MHz<br>lan >> Uhknown<br>ian >> Name<br>pe >> Infrastructure<br>ass >> 192.168.1.33<br>ask >> 255.255.255.0<br>lay >>        | eless «> 00-F<br>ver:100%                       | E0-98-88-8B-02  | ctivate | Link Quality >> 100%           Signal Strength 1 >> 47%           Signal Strength 2 >> 55%           Signal Strength 3 >> 81%           Nates Strength >> 26%           Transmit           Link Speed >> 54.0 Mbps           Throughput >> 0.000 Kbps           Signal Strength >> 20                                                          | ex<br>040<br>0ps    |
| Stat<br>Extra in<br>Chan<br>Authenticati<br>Encrypti<br>Network Ty<br>IP Addre<br>Sub Ma<br>Default Gatew                           | tus >> 802.11g-AP -Win<br>110 >> Link 15 Up (TxPov<br>nal >> 2 <> 2412 MHz<br>Ian >> Uhknown<br>ian >> Name<br>pe +> Infrastructure<br>ess >> 192.168.1.33<br>esk >> 255.255.255.0<br>iay +> HT    | eless <> OC-B                                   | E0-98-88-88-02  | ctivate | Link Quality >> 100%       Signel Strength 1 >> 47%       Signel Strength 2 >> 55%       Signel Strength 3 >> 81%       Naise Strength >> 26%       Transmit       Link Speed >> 54.0 Mbps       Throughput >> 0.000 Kbps       Pacetve                                                                                                    |                     |
| Stat<br>Extra in<br>Chan<br>Authenticati<br>Encrypti<br>Network Ty<br>IP Addre<br>Sub Ma<br>Default Gatew<br>BW >> n/a              | bus >> 802.11g-AP -Win<br>110 >> Link is Up [TxPov<br>nal >> 2 <> 2417 MHz<br>Ian >> Unknown<br>ian >> Name<br>pe +> Infrastructure<br>ass >> 192.168.1.33<br>isk >> 255.255.255.0<br>iay +><br>HT | eless <> OD-F<br>ver:100%;<br>SNR0 >>           | ∞ n/a           | ctivate | Link Quality >> 100%           Signal Strongth 1 >> 47%           Signal Strongth 2 >> 55%           Signal Strongth 3 >> 61%           Notee Strongth 3 >> 61%           Transmit           Link Speed >> 54.0 Mbps           Throughput >> 0.000 Kbps           Pacetive           Link Speed >> 1.0 Mbps           Throughput >> 0.920 Kbps |                     |
| Stat<br>Extra in<br>Chan<br>Authenticati<br>Encrypti<br>Network Ty<br>IP Addre<br>Sub Ma<br>Default Gatew<br>BW >> n/a<br>GI >> n/a | bus >> 802.11g-AP -Win<br>nto >> Link is Up (TxPov<br>nal >> 2 <> 2417 MHz<br>lan >> Unknown<br>ian >> Name<br>pe >> Infrastructure<br>ass >> 192.168.1.33<br>sk >> 255.255.255.0<br>gy >><br>HT   | eless <> OD-F<br>ver:100%<br>SNRO >><br>SNR1 >> | = n/a<br>> n/a  | ctivate | Link Quality >> 100%         Signal Strength 1 >> 47%         Signal Strength 2 >> 55%         Signal Strength 3 >> 61%         Notes Strength >> 26%         Transmit         Link Speed >> 54.0 Mbps         Throughput >> 0.000 Kbps         Receive         Link Speed >> 1.0 Mbps         Throughput >> 9,920 Kbps                        | Aax<br>0-40<br>0pp5 |

| Profile Tab           |                                                                                                    |  |  |  |  |
|-----------------------|----------------------------------------------------------------------------------------------------|--|--|--|--|
| Profile Name          | You may enter a distinctive name of profile in this column. The default is PROF# (# 1, #2, #3)                    |  |  |  |  |
| SSID                  | The SSID is the unique name shared among all points in your wireless network.                                     |  |  |  |  |
| Network Type          | Shows the network type of the device, including infrastructure.                                                   |  |  |  |  |
| Authentication        | Shows the authentication mode.                                                                                    |  |  |  |  |
| Encryption            | Shows the encryption type.                                                                                        |  |  |  |  |
| Use 802.1x            | Whether or not use 802.1x feature.                                                                                |  |  |  |  |
| Channel               | Shows the selected channel that is currently in use. (There are 13 channels available, depending on the country.) |  |  |  |  |
| Power Save<br>Mode    | Choose from CAM (Constantly Awake Mode) or Power<br>Saving Mode.                                                  |  |  |  |  |
| Tx Power              | Transmit power, the amount of power used by a radio transceiver to send the signal out.                           |  |  |  |  |
| RTS Threshold         | Shows the RTS Threshold of the device.                                                                            |  |  |  |  |
| Fragment<br>Threshold | Shows the Fragment Threshold of the device.                                                                       |  |  |  |  |
| Add                   | Click to add a profile from the drop-down screen.<br>System Configuration tab:                                    |  |  |  |  |

Network The Network page displays the information of surrounding APs from last scan result. The tab lists the information including SSID, Network type, Channel, Wireless mode, Security-Enabled and Signal.

| 1🥉 RaUl               |                                     |                |                 |             |          |            |                               |               |               |
|-----------------------|-------------------------------------|----------------|-----------------|-------------|----------|------------|-------------------------------|---------------|---------------|
| Profile               | Network                             | Advanced       | )<br>Statistics | W           | WH<br>WH | Ø<br>WPS   |                               |               | <b>?</b><br>1 |
| Sorted by >>          | SSID                                | ٥              | Channel         | AP List     | ) Signa  | L:         |                               | Show dBm      |               |
| B02. 11g-AP           |                                     |                | 1011            | B g fi      | 100%     | -          |                               |               | -             |
| aaa                   |                                     |                | 13              |             | 55%      |            |                               |               |               |
| AlbertY-200           | )                                   |                | 100             |             | 76%      |            |                               |               |               |
| AP                    |                                     |                | 101             |             | 55%      |            |                               |               |               |
| AP1                   |                                     |                | 100             | Ba          | 100%     |            |                               |               |               |
| APPA                  |                                     |                | 106             |             | 70%      |            |                               |               |               |
| asus                  |                                     |                | 1011            | B g         | B1%      | _          |                               |               |               |
| Broadcom              |                                     |                | 1011            | a a         | B1%      | _          |                               |               |               |
| skl                   |                                     |                | 1311            | a a         | 76%      | _          |                               |               |               |
| TAD                   |                                     |                | 100             | <b>bg</b> 9 | 34%      |            |                               |               | ~             |
| Reican                | Connec                              | t Add to       | Profile         |             |          |            |                               |               |               |
| Stat                  | tus >> 802.11e-AP                   | -Mircless <>00 | -E0-58-88-88-0  | z           |          |            | Link Quality >                | > 100%        |               |
| Extra Ir              | nfa 🏊 Link is Up (                  | TxPower:100%   |                 |             |          |            | Signal Streng <mark>th</mark> | 1 >> 50%      |               |
| Chan                  | nel >> 2 <> 2417                    | MH2            |                 |             |          |            | Stenal Strongth               | 2 >> 50%      |               |
| Authenticat           | ion >> Unknown                      |                |                 |             |          |            | Signal Strength               | 3 ×× 70%      |               |
| Encrypt<br>Network Tu | non xx lugne<br>ang xx linfkastkurt | 1160           |                 |             |          |            | Noise Strength                | >> 26%        |               |
| IP Addre              | ess >> 192,168,1.                   | 33             |                 |             |          | Transmit   | va. Ed 0 Mbor                 | Max           |               |
| Sub-Ma                | auk >> 255.255.25                   | 5.0            |                 |             |          | Throughout | > 94.0 Mops<br>>> 0.000 Kbps  |               |               |
| Default Gatew         | uay ⊳>                              |                |                 |             |          |            |                               | 7,480<br>Kbps |               |
|                       | HI                                  | r              |                 |             |          | Receive    |                               |               |               |
| BW >> nJa             |                                     | SNRD           | ⊳ n/a           |             |          | Link Speed | >> 1.0 Wbps                   | Мак           |               |
| GI≫ n/a               | MCS >> n                            | /a SNR1        | ≫ n/a           |             |          | Throughput | >> 9.424 Kbps                 | 1.770<br>Mbps |               |

| Network Tab   |                                                                                                 |
|---------------|-------------------------------------------------------------------------------------------------|
| Sorted by     | Indicate that AP list are sorted by SSID, Channel or Signal.                                    |
| Show dBm      | Check the box to show the dBm of the AP list.                                                   |
| SSID          | Shows the name of BSS network.                                                                  |
| Network Type  | Network type in use, Infrastructure for BSS.                                                    |
| Channel       | Shows the currently used channel.                                                               |
| Wireless mode | AP support wireless mode. It may support 802.11a,<br>802.11b, 802.11g or 802.11n wireless mode. |

| Encryption         | Shows the encryption type currently in use. Valid value includes WEP, TKIP, AES, and Not Use.                                                                                                    |  |
|--------------------|----------------------------------------------------------------------------------------------------|--|
| Signal             | Shows the receiving signal strength of specified network.                                                                                                    |  |
| Rescan             | Click to refresh the AP list.                                                                                                    |  |
| Connect            | Select an item on the list and then click to make a connection.                                                                                                    |  |
| Add to Profile     | Select an item on the list and then click to add it into the profile list.                                                                                                    |  |
| Link status        | Statu >> 802.15g.4F - Mineless <-> 00-EI-98-88-88-02     Link (Gualdy >> 1004)       Extra Info >> Link (EUp (TxRower 1008)     Signal Stangth 1 >> 87%       Charoni >> 1 <-> 0417 Mila     Signal Stangth 1 >> 87%       Authentication >> linknown     Signal Stangth 1 >> 87%       Encryption >> link is Up (TxRower 1008)     Signal Stangth 1 >> 87%       Material >> 102.562, 205.205.00     Note Stringth >> 20%       Default Gatewary >>     HT       BW >> n/a     SND >> n/a       BW >> n/a     SND >> n/a |  |
| Status             | Shows the current connection status. If there is no connection existing, it will show Disconnected.                                                                                                    |  |
| Extra Info         | Shows the link status.                                                                                                    |  |
| Channel            | Shows the current channel in use.                                                                                                    |  |
| Authentication     | Authentication mode used within the network, including<br>Unknown, WPA-PSK, WPA2-PSK, WPA and WPA2.                                                                                                    |  |
| Encryption         | Shows the encryption type currently in use. Valid value includes WEP, TKIP, AES, and Not Use.                                                                                                    |  |
| Network Type       | Network type in use, Infrastructure for BSS.                                                                                                    |  |
| IP Address         | Shows the IP address information.                                                                                                    |  |
| Sub Mask           | Shows the Sub Mask information.                                                                                                    |  |
| Default<br>Gateway | Shows the default gateway information.                                                                                                    |  |
| Link Quality       | Shows the connection quality based on signal strength and                                                                                                    |  |

|                                  | TX/RX packet error rate.                                                                    |  |
|----------------------------------|---------------------------------------------------------------------------------------------|--|
| Signal<br>Strength<br>1, 2 and 3 | Shows the Receiving signal strength, you can choose to display as percentage or dBm format. |  |
| Noise Strength                   | Shows the noise signal strength.                                                            |  |
| Transmit                         | Shows the current Link Speed and Throughput of the transmit rate.                           |  |
| Receive                          | Shows the current Link Speed and Throughput of receive rate.                                |  |
| Link Speed                       | Shows the current transmitting rate and receiving rate.                                     |  |
| Throughput                       | Shows the transmitting and receiving throughput in the unit of K bits/sec.                  |  |
|                                  |                                                                                             |  |

### AP information

When you double click on the intended AP, you can see AP's detail information that divides into three parts. They are General, WPS, CCX information. The introduction is as following:

| General | General WPS CCX                                                                                                    |                                                                                                    |
|---------|----------------------------------------------------------------------------------------------------|----------------------------------------------------------------------------------------------------|
|         | AAC Address > 00-01-90-00-00-00-00                                                                                                    | Second Strength to AMA                                                                                           |
|         | Authentication Type >> Unknown<br>Encryption Type >> None<br>Channel >> 2 <=> 24/17 MHz<br>Network Type >> Infrastructure<br>Beacon Interval >> 100 | -Supported Rate: (klbpc)<br>1, 2, 5, 5, 11, 6, 9, 12, 19, 24, 36, 48, 54                                         |
|         | General information contain<br>Authentication Type, Encryptic<br>Beacon Interval, Signal Strengt<br><b>OK</b> : Click this button to exit th        | * AP's SSID, MAC address,<br>on Type, Channel, Network Type,<br>th and Supported Rates.<br>e information screen. |

| WPS | General WPS CCX                                                                                                    |                                                                                                    |
|-----|----------------------------------------------------------------------------------------------------|----------------------------------------------------------------------------------------------------|
|     | Authentication Type >> Unknown                                                                                          | State >> Unknown                                                                                                    |
|     | Encryption Type >> None                                                                                                 | Version >> Unknown                                                                                                  |
|     | Config Methods >> Linknown                                                                                              | AP Setup Locked >> Unknown                                                                                          |
|     | Device Password ID >>                                                                                                   | UUIDE >> Unknown                                                                                                    |
|     | Selected Registrer >> Unknown                                                                                           | Rf Bands Unknown                                                                                                    |
|     |                                                                                                    |                                                                                                    |
|     | _                                                                                                    | OK                                                                                                    |
|     | WPS information contains Auth<br>Config Methods, Device Passw<br>Version, AP Setup Locked, UU                           | nentication Type, Encryption Type,<br>vord ID, Selected Registrar, State,<br>ID-E and RF Bands.                     |
|     | Authentication Type: There<br>modes supported by RaConfig.<br>and WPA system.                                           | are four types of authentication<br>They are open, Shared, WPA-PSK                                                  |
|     | <b>Encryption Type</b> : For open an selection of encryption type WPA2, WPA-PSK and WPA encryption type supports both T | nd shared authentication mode, the<br>are None and WEP. For WPA,<br>.2-PSK authentication mode, the<br>KIP and AES. |
|     | <b>Config Methods</b> : Correspond t<br>an Enrollee for adding external i                                               | to the methods the AP supports as<br>Registrars.                                                                    |
|     | Device Password ID: Indica<br>specific password that the select                                                         | te the method or identifies the<br>ted Registrar intends to use.                                                    |
|     | Selected Registrar: Indicate if<br>Registrar to add an Enrollee<br>"FALSE".                                             | f the user has recently activated a<br>e. The values are "TRUE" and                                                 |
|     | State: The current configurati<br>"Unconfigured" and "Configure                                                         | on state on AP. The values are<br>d".                                                                               |
|     | Version: WPS specified version                                                                                          | 1.                                                                                                    |
|     | AP Setup Locked: Indicate if A                                                                                          | P has entered a setun locked state                                                                                  |
|     | UUID-E: The universally un<br>generated by the Enrollee. There                                                          | nique identifier (UUID) element<br>e is a value. It is 16 bytes.                                                    |
|     | RF Bands: Indicate all RF<br>dual-band AP must provide in<br>"5GHz".                                                    | bands available on the AP. A<br>t. The values are "2.4GHz" and                                                      |
|     | <b>OK</b> : Click this button to exit the                                                                               | e information screen.                                                                                               |

| CXX |                                                               |
|-----|---------------------------------------------------------------|
|     | General WPS CCX                                               |
|     | COXM >> FALSE                                                 |
|     | Cnie >> FaLSE                                                 |
|     | Otip >> F#LSE                                                 |
|     |                                                               |
|     |                                                               |
|     |                                                               |
|     |                                                               |
|     | CK                                                            |
|     | CCX information contains CCKM, Cmic and Ckip information.     |
|     | <b>OK</b> : Click this button to exit the information screen. |

## Advanced

This Advanced page provides advanced and detailed settings for your wireless network.

| Profile                                                                                                    | Network                                                                                                    | Advanced                                            | Statistics                   | WWW               | <b>W</b> PS                                                                                                    | w.                                                                                                    |
|----------------------------------------------------------------------------------------------------|----------------------------------------------------------------------------------------------------|-----------------------------------------------------|------------------------------|-------------------|----------------------------------------------------------------------------------------------------|----------------------------------------------------------------------------------------------------|
| Wireless made >>                                                                                                    | 802,1187                                                                                                    | G/N mix                                             | •                            | Enable CCX (Cisco | Compatible eXtensions)                                                                                                    |                                                                                                    |
|                                                                                                    |                                                                                                    |                                                     |                              | Turn on CCKM      |                                                                                                    |                                                                                                    |
|                                                                                                    |                                                                                                    |                                                     | E                            | Encole Radia M    | pasurements                                                                                                    |                                                                                                    |
| Enable TX Bur                                                                                                    | st                                                                                                    |                                                     |                              | Non-Servi         | ng Channel Weasurements limit 🛛                                                                                                    | 2.50 ms (0-2000)                                                                                                    |
| Enable TCP W                                                                                                    | indow Size                                                                                                    |                                                     |                              |                   |                                                                                                    |                                                                                                    |
| Fast Roaming                                                                                                    | at .70 dBm                                                                                                    |                                                     |                              |                   |                                                                                                    |                                                                                                    |
| Show luthers!                                                                                                    | ication Status Dr                                                                                                    | alos                                                |                              |                   |                                                                                                    |                                                                                                    |
|                                                                                                    | log tion status p                                                                                                    | 305                                                 |                              |                   |                                                                                                    |                                                                                                    |
| Celect                                                                                                    | Your Country Re                                                                                                    | aion Code                                           |                              |                   |                                                                                                    |                                                                                                    |
| Sdept                                                                                                    | Your Country Re                                                                                                    | sgion Code                                          |                              |                   |                                                                                                    |                                                                                                    |
| Select<br>Select                                                                                                    | Your Country Re                                                                                                    | egion Code                                          | •                            |                   |                                                                                                    |                                                                                                    |
| Select<br>Select<br>H B/G >><br>Apply                                                                                                    | Your Country Re<br>0: CH1-11                                                                                                    | egion Code                                          | ×                            |                   |                                                                                                    |                                                                                                    |
| Scient Augustan<br>Scient<br>Augus<br>Status<br>Extra Info                                                                                                    | Your Country Re<br>0: CH1-11<br>>> 802.11g-AP -1<br>>> Link is Up T2                                                                                                    | sgion Code<br>Wireless ↔>00<br>Power:1009           | <b>▼</b><br>0-£0-90-08-68-02 |                   | Link Quality                                                                                                    | ►► 100%                                                                                                    |
| Select<br>Select<br>Apply<br>Status<br>Extra Info<br>Channel                                                                                                    | Your Country Re<br>0: CH1-11<br>>> 802.11g-AP -1<br>>> Link is Up (1)<br>>> 2> 2-(17 fr                                                                                               | xgion Code<br>Wireless ≪> >00<br>Power:10030<br>H2  | ►E0-90-08-08-02              |                   | Link Quality<br>Signal Strength<br>Sacrad Strength                                                                                                    | >> 100M<br>1 >> 51%<br>2 >> 5106                                                                                                    |
| Select<br>Select<br>Apply<br>Status<br>Extra Info<br>Channel<br>Authentication                                                                                                | Your Country Re<br>0: CH1-11<br>>> 802.11g-AP -1<br>>> Link is Up [1><br>>> 2 <-> 2-117 M<br>>> Unknown                                                                               | wireless <->00<br>Power:100%                        | ►<br>E0-50-88-68-02          |                   | Link Quality<br>Signal Strength<br>Signal Strength<br>Signal Strength                                                                                                    | >> 100%<br>1 >> 51%<br>2 >> 51%<br>3 >> 70%                                                                                             |
| Select Addition<br>Select<br>H B/G >><br>Apply<br>Status<br>Extra Info<br>Channel<br>Authentication<br>Encryption                                                             | Your Country Re<br>0: CH1-11<br>>> 802.11g-AP =<br>>> Link is Up [1><br>>> 2 ~~> 2-117 //<br>>> Unknown<br>>> None                                                                    | wireless «~>00<br>Power:1000)<br>Huz                | ►<br>E0-90-88-68-02          |                   | Link Quality<br>Signal Strength<br>Signal Strength<br>Signal Strength<br>Noise Strength                                                                                      | >> 100%<br>1 ≥> 51%<br>2 ≥> 51%<br>3 ≥> 70%<br>n ≻> 26%                                                                                 |
| Select Addition<br>Select<br>H B/G >><br>Addy<br>Status<br>Extra Info<br>Charned<br>Authentication<br>Encryption<br>Network Type                                              | Your Country Re<br>0: CH1-11<br>>> 802.11g-AP -1<br>>> Link is Up [1><br>>> 2 ~~> 2-117 &<br>>> Unknown<br>>> None<br>>> Infrastructu                                                 | wireless ++> 00<br>Power: 1003<br>Hz<br>Te          | ×0-90-08-08-02               |                   | Link Quality<br>Signal Strength<br>Signal Strength<br>Signal Strength<br>Noise Strength<br>Fransmit                                                                          | >> 100%<br>1 >> 51%<br>2 >> 51%<br><mark>3 &gt;&gt; 70%</mark><br>h >> 26%                                                              |
| Status<br>Select<br>H B/G >><br>Apply<br>Status<br>Extra Info<br>Charnet<br>Authentication<br>Encryption<br>Network Type<br>IP Address                                        | Your Country Re<br>0: CH1-11<br>>> 802.11g-AP =<br>>> Link is Up (T)<br>>> 2 <> 2-(17 M<br>>> Unknown<br>>> None<br>>> Infrastructu<br>>> 192.168.1.33                                | wireless <=> 00<br>Power: 1008<br>H2<br>IE          | ►£0-90-08-08-02              |                   | Link Squality<br>Signal Strength<br>Signal Strength<br>Noise Strength<br>Pransmit<br>Link Speed >> 54.0 Mbps                                                                 | <ul> <li>► 100%</li> <li>1 &gt;&gt; 51%</li> <li>2 &gt;&gt; 51%</li> <li>3 &gt;&gt; 70%</li> <li>n &gt;&gt; 26%</li> <li>Max</li> </ul> |
| Select<br>Select<br>H B/G >><br>Apply<br>Status<br>Extra Info<br>Chained<br>Authentication<br>Encryption<br>Network Type<br>IP Address<br>Sub Wask                            | Your Country Re<br>0: CH1-11<br>>> 802.11g-AP -1<br>>> Link is Up (T)<br>>> 2> 2-117 //<br>>> Uhknown<br>>> None<br>>> Infrastructu<br>>> 192.168.1.03<br>>> 255.255.255.             | wireless <-> 00<br>Power:100%<br>Itiz<br>Itiz<br>0  | ►E0-90-08-60-02              |                   | Link Quality<br>Stand Strendth<br>Stand Strendth<br>Stand Strendth<br>Noise Strendth<br>Fransmit<br>Link Speed >> 54.0 Wbps<br>Throughput >> 0.000 Kbps                      | <ul> <li>► 100K</li> <li>1 &gt;&gt; 51%</li> <li>2 &gt;&gt; 70%</li> <li>n &gt;&gt; 26%</li> <li>Max</li> <li>0, 140</li> </ul>         |
| Status<br>Select<br>H B/G >><br>Apply<br>Status<br>Extra Info<br>Channel<br>Authentication<br>Encryption<br>Network Type<br>IP Address<br>Sub Wask<br>Default Gateway         | Your Country Re<br>0: CH1-11<br>>> 802.11g-AP -1<br>>> Link is Up [1><br>>> 2 <-> 2-117 M<br>>> Unknown<br>>> None<br>>> Infrastructu<br>>> 192.168.1.02<br>>> 255.255.255.<br>>>     | Wireless ++>00<br>Power:1008)<br>Htz<br>10<br>0     | <b>▼</b>                     |                   | Link Quality<br>Signal Strength<br>Signal Strength<br>Signal Strength<br>Noise Strength<br>Pransmit<br>Link Speed >> 54.0 Mbps<br>Throughput >> 0.000 Kbps                   | <ul> <li>&gt;&gt; 100K</li> <li>1 &gt;&gt; 51%</li> <li>2 &gt;&gt; 50%</li> <li>3 &gt;&gt; 20%</li> <li>m &gt;&gt; 26%</li> </ul>       |
| Select<br>Select<br>1 B/G >><br>Apply<br>Status<br>Extra Info<br>Chained<br>Authentication<br>Encryption<br>Network Type<br>IP Address<br>Sub Wask<br>Default Gateway         | Your Country Re<br>0: CH1-11<br>>> 802.11g-AP =<br>>> Link is Up [7)<br>>> 2 <> 2-117 M<br>>> Unknown<br>>> None<br>>> Infrastructu<br>>> 192.168.1.03<br>>> 255.255.255.<br>>><br>HT | Wireless -> 00<br>Power:1003<br>Hz<br>10<br>0       | ►<br>E0-90-08-00-02          |                   | Link Quality<br>Signal Strength<br>Signal Strength<br>Noise Strength<br>Fransmit<br>Link Speed >> 54.0 Mbps<br>Throughput >> 0.000 Kbps<br>Receive                           | <ul> <li>Max</li> <li>Max</li> <li>D.160</li> <li>Max</li> </ul>                                                                        |
| Select Address<br>Select<br>H B/G >><br>Apply<br>Status<br>Extra Info<br>Channel<br>Authentication<br>Encryption<br>Network Type<br>IP Address<br>Sub Wask<br>Default Gateway | Your Country Re<br>0: CH1-11<br>>> 802.11g-AP -1<br>>> Link is Up [7)<br>>> 2> 2-117 //<br>>> Unknown<br>>> None<br>>> Infrastructu<br>>> 192.168.1.03<br>>> 255.255.255.<br>>><br>HT | wireless <> 00<br>Power:1003(<br>IH2<br>IF2<br>SNP0 | ►E0-90-00-00-02              |                   | Link Quality<br>Signal Strength<br>Signal Strength<br>Noise Strength<br>Pransmit<br>Link Speed >> 54.0 Mbps<br>Throughput >> 0.000 Kbps<br>Receive<br>Link Speed >> 1.0 Mbps | <ul> <li>Max</li> <li>Max</li> <li>Max</li> <li>Max</li> <li>Max</li> <li>Max</li> </ul>                                                |

| Advanced Tab              |                                                                                                    |  |  |
|---------------------------|----------------------------------------------------------------------------------------------------|--|--|
| Wireless mode             | Select wireless mode. There are 802.11b/g/n mixed,<br>802.11b only and 802.11b/g mixed modes are supported.<br>Default mode is 802.11b/g/n mixed. |  |  |
| Enable Tx Burst           | Check to enable the burst mode.                                                                                                    |  |  |
| Enable TCP<br>Window Size | Check to increase the transmission quality.                                                                                                    |  |  |
| Fast Roaming at           | Check to set the roaming interval, fast to roaming, setup<br>by transmits power.                                                                  |  |  |
| Show                      | When you connect AP with authentication, choose                                                                                                   |  |  |

| Authentication<br>Status Dialog                | whether show "Authentication Status Dialog" or not.<br>Authentication Status Dialog displays the process about<br>802.1x authentications.                                                                                                    |
|------------------------------------------------|----------------------------------------------------------------------------------------------------|
| Enable CCX<br>(Cisco Compatible<br>extensions) | <ul> <li>Check to enable the CCX function.</li> <li>Turn on CCKM</li> <li>Enable Radio Measurements: Check to enable the Radio measurement function.</li> <li>Non-Serving Measurements limit: User can set channel measurement every 0~2000 milliseconds. Default is set to 250 milliseconds.</li> </ul> |
| Apply                                          | Click to apply above settings.                                                                                                    |

# Statistics

The Statistics screen displays the statistics on your current network settings.

| Profile                                                                                                    | Network Advar                                                                                                    | nced Statistic                            | s WIMA WP                                                     | 5                                                                                                    | 0 |
|----------------------------------------------------------------------------------------------------|----------------------------------------------------------------------------------------------------|-------------------------------------------|---------------------------------------------------------------|----------------------------------------------------------------------------------------------------|---|
| Transmi                                                                                                    | t Receiv                                                                                                    | e                                         |                                                               |                                                                                                    |   |
| Frames Tra                                                                                                    | nomitted Successfully                                                                                                    |                                           | -                                                             | 450                                                                                                    |   |
| Frames Ret                                                                                                    | ransmitted Successfully                                                                                                    |                                           |                                                               | 39                                                                                                    |   |
| Frames Fail                                                                                                    | To Receive ACK After All                                                                                                    | Retries                                   |                                                               | 0                                                                                                    |   |
| RTS Frames                                                                                                    | Successfully Receive CT!                                                                                                    |                                           |                                                               | 0                                                                                                    |   |
| RTSFrames                                                                                                    | Fail To Receive CTS                                                                                                    |                                           | 2                                                             | 0                                                                                                    |   |
| Reset Counter                                                                                                    |                                                                                                    |                                           |                                                               |                                                                                                    |   |
| Reset Counter<br>Status                                                                                                    | >> 002.11g-AP -Wireless                                                                                                    | <> 00-E0-50-08-08-                        | 02                                                            | i ma "Junity -> 160%                                                                                                    |   |
| Reset Counter<br>Status<br>Extra Info                                                                                                    | >> 802.11g-AP -Wireless<br>>> Link is Up [TxPower:                                                                                                    | < > 00-E0-98-88-88-                       | 02                                                            | Link Stality ->- 100%                                                                                                    | _ |
| Reset Counter<br>Status<br>Extre Info<br>Channel                                                                                               | >> 802.11g-AP -Wireless<br>>> Link is Up [TxPower:<br>>> Z <-> 2417 MHz                                                                                                    | <>00-£0-60-68-68-                         | 02                                                            | Link Stanlity - 5-100%<br>Stand Strength 1 >> 49%<br>Stand Strength 2 >> 55%                                                                                                    |   |
| Reset Counter<br>Status<br>Extra Info<br>Channel<br>Authentication                                                                             | >> 802.11g-AP -Wineless<br>>> Link is Up [TxPower:<br>>> 2 <> 2412 MHz<br>>> Uhknown<br>>> Dince                                                                                                    | > 00-E0-90-88-68-                         | 02                                                            | Link Cosity ->- 100%<br>Stand Parcigth 1 >> 49%<br>Stand Strength 2 >> 55%<br>Stand Strength 2 >> 25%                                                                                                    |   |
| Reset Counter<br>Status<br>Extre Info<br>Channel<br>Authentication<br>Encryption<br>Network Time                                               | »> 802.11g-AP -Wireless<br>>> Link is Up [TxPower:<br>>> 2 <-> 2417 MHz<br>>> Unknown<br>>> None<br>>> Infrostructure                                                                                                    | > 00-E0-98-88-88-                         | 02                                                            | Link Stality ->- 1004<br>Signal Strangth 1 >>- 49%<br>Signal Strangth 2 >> 55%<br>Signal Strangth 3 >>- 26%<br>Notse Strangth >>- 26%                                                                                                    |   |
| Reset Counter<br>Status<br>Extre Info<br>Channel<br>Authentication<br>Encryption<br>Network Type<br>IP Address                                 | <ul> <li>» 802.11g-AP -Wineless</li> <li>» Link is Up [TxPower:</li> <li>» 2 &lt;&gt; 2417 MHz</li> <li>» Unknown</li> <li>» None</li> <li>» Infrastructure</li> <li>» 192.168.1.33</li> </ul>                                                                                                    |                                           | 02<br>Transmit                                                | 10% Satellity ->- 100%           Signal Strength 1 >> 49%           Signal Strength 2 >> 55%           Signal Strength 2 >> 26%           Noise Strength >> 26%           Dead >> 54.0 Where                                                                                                    |   |
| Reset Counter<br>Status<br>Extre Info<br>Channel<br>Authentication<br>Encryption<br>Network Type<br>IP Address<br>Sub Wask                     | <ul> <li>&gt;&gt; 802.11g-AP -Wireless</li> <li>&gt;&gt; Link is Up [TxPower:</li> <li>&gt;&gt; 2 &lt;&gt; 2412 MHz</li> <li>&gt;&gt; Unknown</li> <li>&gt;&gt; None</li> <li>&gt;&gt; Infrastructure</li> <li>&gt;&gt; 192.168.1.33</li> <li>&gt;&gt; 255.255.255.0</li> </ul>                           | > 00-E0-90-88-00-<br>000q                 | 02<br>Transmit<br>Link Sj<br>Throug                           | Link Stality ->- 100M<br>Stand Strength 1 >> 49%<br>Stand Strength 2 >> 55%<br>Stand Strength 2 >> 24%<br>Noise Strength >> 26%<br>pead >> 54.0 Mbps<br>thout >> 0.000 Kbps                                                                                                    |   |
| Reset Counter<br>Status<br>Extra Info<br>Channel<br>Authentication<br>Encryption<br>Network Type<br>IP Address<br>Sub Wask<br>Default Gateway  | BD2.11g-AP -Wireless<br>>> Link is Up [TxPower:<br>>> 2 <-> 2417 MH2<br>>> Unknown<br>>> None<br>>> Infrastructure<br>>> 192.168.1.33<br>>> 255.255.255.0<br>>>                                                                                                    | > 00-E0-98-88-88-                         | 02<br>Transmit<br>Link Si<br>Throug                           | Link Stality >> 1608<br>Space Strength 1 >> 49%<br>Stand Strength 2 >> 55%<br>Stand Strength >> 26%<br>Notes Strength >> 26%<br>peed >> 54.0 Mtps<br>thput >> 0.000 Ktps<br>Units                                                                                                    |   |
| Reset Counter<br>Status<br>Extre Info<br>Channel<br>Authentication<br>Encryption<br>Network Type<br>IP Address<br>Sub Wask<br>Default Gateway  | <ul> <li>&gt; 802.11g-AP -Wireless</li> <li>&gt;&gt; Link is Up [TxPower:</li> <li>&gt;&gt; 2 &lt;-&gt; 2417 MHz</li> <li>&gt;&gt; Unknown</li> <li>&gt;&gt; None</li> <li>&gt;&gt; Infrastructure</li> <li>&gt;&gt; 192.168.1.33</li> <li>&gt;&gt; 255.255.255.0</li> <li>&gt;&gt;</li> <li>HT</li></ul> | > 00-£0-50-08-08-                         | 02<br>Transmit<br>Link Sj<br>Throug<br>Pacetve –              | 10% Samility ->- 100M       Signal Strength 1 >> 49%       Signal Strength 2 >> 55%       Signal Strength >> 26%       Noise Strength >> 26%       pead >> 54.0 Wbps       (hex       0.160       Kops                                                                                                    |   |
| Reset Counter<br>Status<br>Extre Info<br>Channel<br>Authentication<br>Encryption<br>Network Type<br>IP Address<br>Sub Wask<br>Default Gatessay | »> 802.11g-AP -Wineless<br>»> Link is Up [TxPower:<br>»> 2 <> 2412 MHz<br>»> Unknown<br>»> None<br>»> Infrastructure<br>»> 192.168.1.33<br>»> 255.255.255.0<br>»><br>HT                                                                                                    | > 00-E0-56-68-66-<br>1003g<br>SNR0 +> n/a | 02<br>Transmit<br>Link Sj<br>Throug<br>– Receive –<br>Link Sj | Link:Saniky >> 1005       Link:Saniky >> 1005       Link:Saniky >> 49%       Link:Saniky >> 49%       Link:Saniky >> 49%       Link:Saniky >> 49%       Link:Saniky >> 49%       Signal Strength 3 >> 26%       Noise Strength >> 26%       Pased >> 54.0 Wbps       Max       Link:Saniky >> 0.000 Kbps       peed >> 1.0 Waps       Max |   |

| Transmit                                        |                                                                          |
|-------------------------------------------------|--------------------------------------------------------------------------|
| Frames Transmitted Successfully                 | Shows information of frames successfully sent.                           |
| Frames Retransmitted<br>Successfully            | Shows information of frames successfully sent with one or more reties.   |
| Frames Fail To Receive ACK<br>After All Retries | Shows information of frames failed transmit after hitting retry limit.   |
| RTS Frames Successfully Receive<br>CTS          | Shows information of successfully receive<br>CTS after sending RTS frame |

| RTS Frames Fail To Receive<br>CTS | Shows information of failed to receive CTS after sending RTS. |
|-----------------------------------|---------------------------------------------------------------|
| Reset Counter                     | Click this button to reset counters to zero.                  |

| 18 RaUI                                         |                           |              |          |                 |                                |                | ×        |
|-------------------------------------------------|---------------------------|--------------|----------|-----------------|--------------------------------|----------------|----------|
| Profile Network /                               | Advanced                  | A Statistics | ALS NYMM | <b>Ø</b><br>WPS |                                |                | 😵 💡<br>R |
| Transmit R                                      | ecetve                    |              |          |                 |                                |                |          |
| Frames Deceived Successfully                    |                           |              |          |                 |                                | 16             |          |
| Frames Received With CRCE                       | 101                       |              |          | 2               |                                | 758            |          |
| Frames Dropped Due To Out+                      | of-Resource               |              |          | 4               |                                | 0              |          |
| Duplicate Frames Received                       | Duplicate Frames Received |              |          |                 |                                | 0              |          |
| Rexet Counter                                   |                           |              |          |                 |                                |                |          |
| Status >> 802.11g-AP -Y                         | Arcless <> 00-E0          | -98-88-88-02 |          |                 | Link Quality as                | 100%           |          |
| Extra Info 🗠 Link is Up (TxP                    | ower:100%]                |              |          |                 | Signal Strength                | >> 55%         | _        |
| Channel >> 2 <> 2417 Mb                         | iz                        |              |          |                 | Signal Strength Z              | >> 55%         |          |
| Authentication >> Unknown                       |                           |              |          |                 | Signal Strength 3              | × × 76%        |          |
| Encryption >> None                              |                           |              |          |                 | Noise Strength >               | > 26%          |          |
| Network Type >> Infrastructure                  |                           |              |          | Transmit ——     |                                |                |          |
| IP Address >> 192.168.1.03                      |                           |              |          | Link Speed >    | > 54.0 Mbps                    | Max            |          |
| Sub Mask >> 255,255,255,0<br>Default Gateway >> | 1                         |              |          | Throughput >    | <ul> <li>0.000 Kbps</li> </ul> | D. 160<br>Khps |          |
|                                                 |                           |              |          | Receive         |                                |                |          |
| BW >> n/a                                       | SNPO >> r                 | n/a          |          | Link Speed >    | > 1.0 Wops                     | No.            |          |
| Gl≯+n/a MCS≯>n/a                                | SNR1 >> r                 | n/a          |          | Throughput >    | 9.424 Kbps                     | 9.920<br>Hbps  |          |

| Receive Statistics                |                                                       |
|-----------------------------------|-------------------------------------------------------|
| Frames Received Successfully      | Shows information of frames Received<br>Successfully. |
| Frames Received With CRC<br>Error | Shows information of frames received with             |

|                                          | CRC error.                                                 |
|------------------------------------------|------------------------------------------------------------|
| Frames Dropped Due To<br>Out-of-Resource | Shows information of frames dropped due to resource issue. |
| Duplicate Frames Received                | Shows information of duplicate received frames.            |
| Reset Counter                            | Click this button to reset counters to zero.               |

## WMM / QoS

The WMM page shows the Wi-Fi Multi-Media power save function and Direct Link Setup that ensure your wireless network quality.

| Profile                                                                                                    | - E - E -                                                                                                    |                                                                                                    |                  |           | -                                                                                                    | 64 A                                                                                                    |
|----------------------------------------------------------------------------------------------------|----------------------------------------------------------------------------------------------------|----------------------------------------------------------------------------------------------------|------------------|-----------|----------------------------------------------------------------------------------------------------|----------------------------------------------------------------------------------------------------|
| Profile                                                                                                    | and the second second s                                                                                                    | a contraction of the second second se | M                | Gos       | <b>()</b>                                                                                                    |                                                                                                    |
|                                                                                                    | Network                                                                                                    | Advanced                                                                                                    | Statistics       | VVVVVV    | WPS                                                                                                    |                                                                                                    |
| Wild Setup Stat                                                                                                    | tus                                                                                                    |                                                                                                    |                  |           |                                                                                                    |                                                                                                    |
| UK MA                                                                                                    | (>> Enabled                                                                                                    | Ромег                                                                                                    | Save >> Disabled |           |                                                                                                    | Direct Link ++ Disabled                                                                                                    |
| NAME NO REAL                                                                                                    | Enable                                                                                                    |                                                                                                    |                  |           |                                                                                                    |                                                                                                    |
|                                                                                                    | WWW - Power Save                                                                                                    | e Enable                                                                                                    |                  |           |                                                                                                    |                                                                                                    |
|                                                                                                    | AC_BK                                                                                                    |                                                                                                    | VC_BE            | AC_VI     | □ AC_1/0                                                                                                    |                                                                                                    |
|                                                                                                    | Direct Link Setup                                                                                                    | Enable                                                                                                    |                  |           |                                                                                                    |                                                                                                    |
|                                                                                                    | AAC Address                                                                                                    |                                                                                                    |                  | Timedut V | aue >> 60 sec                                                                                                    | indu                                                                                                    |
|                                                                                                    |                                                                                                    | I.I.I.                                                                                                    |                  |           |                                                                                                    | 1000                                                                                                    |
|                                                                                                    |                                                                                                    |                                                                                                    |                  |           |                                                                                                    | Tear Daxn                                                                                                    |
|                                                                                                    |                                                                                                    |                                                                                                    |                  |           |                                                                                                    |                                                                                                    |
|                                                                                                    |                                                                                                    |                                                                                                    |                  |           |                                                                                                    |                                                                                                    |
|                                                                                                    |                                                                                                    |                                                                                                    |                  |           |                                                                                                    |                                                                                                    |
|                                                                                                    |                                                                                                    |                                                                                                    |                  |           |                                                                                                    |                                                                                                    |
|                                                                                                    |                                                                                                    |                                                                                                    |                  |           |                                                                                                    |                                                                                                    |
|                                                                                                    |                                                                                                    |                                                                                                    |                  |           |                                                                                                    |                                                                                                    |
| Statu                                                                                                    | us >> 602,11g-AP -                                                                                                    | Wireless <> 00                                                                                                    | HE0-96-00-00-02  |           | 199.00.00                                                                                                    | ×                                                                                                    |
| Stati<br>Extra Ini                                                                                                    | us ∞ 6002,11g+AP -<br>fo ∞ Linnk is Up ∏r                                                                                                    | Wireless <> 00<br>(Power:100%)                                                                                                    | -20-90-00-00-02  |           | Link quan<br>Gana Gran                                                                                                    | <mark>ry → 1005</mark><br>oth 1 → 495                                                                                                    |
| Statu<br>Extra ini<br>Chann                                                                                                    | us >> 602.11g-AP -<br>fo >> Link is Up (T><br>al >> 2 <> 2417 b                                                                                                    | Wireless <> 00<br>Power:100%]<br>(Hz                                                                                                    | <b></b>          |           | Link, Quain<br>Dignal Share<br>Shared Sh. <del>a</del> nk                                                                                                    | <mark>ay ⊳ 10005</mark><br>2011 ≫ 49%<br>2012 ≫ 44%                                                                                                    |
| Statu<br>Extra Ini<br>Chann<br>Authenticatio                                                                                                    | us ≫ 602, 11g-AP -<br>fo ≫ Link is Up (Ts<br>el x> 2 <> 2417 k<br>an ≫ Unithown                                                                                                    | Wireless <> 00<br>Power:100%]<br>(H2                                                                                                    | -E0-99-00-00-02  |           | Link Spann<br>Signal Street<br>Signal St. <mark>ang<br/>Signal St. ang<br/>Signal St. ang</mark>                                                                                                    | 1y → 1005;<br>2011 → 4914<br>2012 → 4434<br>4013 → 21554                                                                                                    |
| Statu<br>Extra ini<br>Chann<br>Authenticatic<br>Encryptic                                                                                                | us >> 602, 11g-AP -<br>fo >> Link is Up (F)<br>el x> 2 <> 2417 k<br>an x> Unithown<br>an >> None                                                                                                    | Wireless <=> 00<br>Power:1008)<br>(Hz                                                                                                    | -E0-90-00-00-02  |           | Link Quain<br>Signal Street<br>Signal Street<br>Signal Street<br>Noise Street                                                                                                    | <mark>ry &gt;&gt; 1005;</mark><br>gth 1 ≫ 491%<br>gth 2 ∞ 44%<br>g <mark>th 3 ∞ 1</mark> 5%<br>lgth >> 26%                                                                                                    |
| Statu<br>Extra Ini<br>Chann<br>Authenticatio<br>Encryptic<br>Natwork Typ                                                                                 | us >> 602, 11g-AP -<br>fo >> Link is Up (T><br>el >> 2 <> 2417 k<br>sn >> 24 <> 2417 k<br>sn >> None<br>sn >> None                                                                                                    | Wireless <~> 00<br>Power:1008]<br>(Hz                                                                                                    | -E0-99-00-00-02  | T         | Link Quan<br>dignal dina<br>Signal Streng<br>Signal Streng<br>Noise Stren<br>ranomit                                                                                                    | <mark>19 -&gt; 1008;</mark><br>201 1 >> 4916<br>201 2 -> 44%<br>4 <mark>0 3 -&gt; 2</mark> 5%<br>gth >> 26%                                                                                                    |
| Statu<br>Extra Ini<br>Chann<br>Authenticatic<br>Encryptic<br>Natwork Typ<br>IP Addres                                                                    | us >> 602, 11g-AP -<br>fo >> Link is Up (T><br>el >> 2 <> 2417 k<br>sn >> 24 <> 2417 k<br>sn >> 2417 k<br>unithown<br>sn >> None<br>se >> Infrastructu<br>ss >> 192, 168, 1, 33                                                                                                    | Wireless <~> 00<br>Power:1008)<br>(Hz<br>re                                                                                                    | -E0-99-00-00-02  | T         | Link Quan<br>dignal Strang<br>Signal Strang<br>Right Strang<br>Right Strang<br>rangmit<br>Link Speed Her 54.0 Mbps                                                                                  | t <mark>y → 100%</mark><br>gth 1 ≫ 49%<br>gth 2 ∞ 44%<br>gth 2 ∞ 44%<br>gth >> 26%                                                                                                    |
| Statu<br>Extra Ini<br>Chann<br>Authenticathic<br>Encryptic<br>Network Typ<br>IP Addres<br>Sub Mas                                                        | us >> 802.11g-AP -<br>fo >> Link is Up (T><br>el >> 2> 2417 k<br>un >> Nune<br>un >> Nune<br>un >> Nune<br>un >> 192.168.1.33<br>ik >> 255.255.255.                                                                                                    | Wireless <~> 00<br>Power:100%)<br>(Hz<br>rs<br>3                                                                                                    | -E0-99-00-00-02  | Ţ         | Link Quan<br>dignal Strang<br>Signal Strang<br>Richter Strang<br>ransmit<br>Link Speed >> 54.0 Mbps<br>Throughput >> 0.000 Mbps                                                                     | 27 -> 1005<br>250 1 >> 49%<br>250 2 >> 44%<br>250 3 92%<br>25%<br>26%                                                                                                    |
| Statu<br>Extra Ini<br>Chann<br>Authenticathic<br>Encryptic<br>Network Typ<br>IP Addres<br>Sub Mas<br>Sub Mas                                             | us >> 602.11g-AP -<br>fo >> Link is Up (T><br>el >> 2> 2417 k<br>en >> 2417 k<br>en >> None<br>en >> None<br>en >> Infrastructu<br>ss >> 192.168.1.33<br>ik >> 255.255.255.                                                                                                    | Wireless <~> 00<br>Power:1008)<br>(Hz<br>rs<br>8<br>.0                                                                                                    | -E0-99-00-00-02  | Ţ         | Link Quan<br>dignal Strang<br>Signal Strang<br>Richter Strang<br>Richter Strang<br>Link Speed >> 54,0 Mbps<br>Throughput >> 0,000 Hbps                                                              | M → 100%<br>201 1 >> 49%<br>201 2 >> 44%<br>201 3 977<br>15%<br>10 1 5%<br>10 1 5%<br>0.160<br>0.160                                                                                                    |
| Statu<br>Extra Ini<br>Chann<br>Authenticathic<br>Encryptic<br>IP Addres<br>Sub Mas<br>Sub Mas                                                            | us >> 602.11g-AP -<br>fo >> Link is Up (T)<br>el >> 2> 2417 k<br>sn >> 2417 k<br>sn >> 2417 | Wireless <> 00<br>Power:1008)<br>(Hz<br>rs<br>)<br>.0                                                                                                    | -ED-99-00-00-02  | T         | Link Quern<br>Signel Street<br>Signel Street<br>Richter Street<br>ranomit<br>Link Speed >> 54,0 Mbps<br>Throughput >> 0,000 Mbps<br>ecoure                                                          | Macx<br>2011 >> 49%<br>2011 >> 49%<br>2011 2 >> 44%<br>2011 2 >> 44%<br>2012 25%<br>Macx<br>0.160<br>Ebps                                                                                                    |
| Statu<br>Extra Ini<br>Chann<br>Authenthoathic<br>Encryptic<br>Natwork Typ<br>IP Addres<br>Sub Mas<br>Default Gatewe<br>B00 xx n/a                        | us >> 602, 11g-AP -<br>fo >> Link is Up [7)<br>al >> 2 <> 2412 is<br>n >> Nane<br>an >> Nane<br>as >> Infrastructu<br>ss >> 192, 168, 1.33<br>dt >> 255, 255, 255,<br>ay >><br>HT                                                                                                    | Wireless <> 00<br>(Power:100%)<br>(Hz<br>rs<br>)<br>.0<br>                                                                                                    | -E0-90-00-00-02  | Ţ         | Link Quan<br>dignal Street<br>Signal Street<br>Tignal Street<br>Diotae Street<br>Provident Street<br>Link Speed >> 54.0 Mbps<br>Throughput >> 0.000 Hbps<br>ecolve<br>Link Speed >> 1.0 Mbps        | Ng =>>         1000;5;           gth 1 >>>         4905;           gth 2 >>>         443;           chic3 >>2;65;         55%           gth >>>         26%;           Max;         0,160           Kbps;         440; |
| Statu<br>Extra Ini<br>Chann<br>Authenticathic<br>Encryptic<br>Network Typ<br>IP Addres<br>Sub Mas<br>Sub Mas<br>Default Gatewe<br>BW >> n/a<br>Glass n/a | us >> 602, 11g-AP -<br>fo >> Link is Up (T)<br>el >> 2 <> 2417 k<br>sn >> 2417 k<br>sn >> 24                                                                                                    | Wireless <> 00<br>Power:1006)<br>(Hz<br>rs<br>5<br>.0<br>SNR0:<br>SNR0:                                                                                                    |                  | Ţ         | Link Quan<br>dignal Street<br>Signal Street<br>Tionse Street<br>Plonse Street<br>Ink Speed >> 54,0 Mbps<br>Throughput >> 0,000 Mbps<br>ecolue<br>Link Speed >> 1,0 Mbps<br>Throughput >> 9,920 Mbps | Ng => 10018;<br>2th 1 >> 4918<br>2th 2 >> 44%<br>dust 2 >> 44%<br>dust 3 >> 25%<br>Max<br>0.160<br>Kbps<br>Max                                                                                                    |

| WMM Enable               | Check the box to enable Wi-Fi Multi-Media function.                                                                                                    |  |  |  |
|--------------------------|----------------------------------------------------------------------------------------------------|--|--|--|
| WMM- Power Save Enable   | Select which ACs you want to enable.                                                                                                    |  |  |  |
| Direct Link Setup Enable | Check the box to enable Direct Link Setup.                                                                                                    |  |  |  |
| MAC Address              | The setting of DLS indicates as follow :<br>Fill in the blanks of Direct Link with MAC<br>Address of STA, and the STA must conform to<br>two conditions:                                                                                                    |  |  |  |
|                          | <ul> <li>Connecting with the same AP that supports<br/>DLS feature.</li> <li>DSL exchange</li> </ul>                                                                                                    |  |  |  |
| Timeout Value            | <ul> <li>DSL enabled.</li> <li>Timeout Value represents that it disconnect<br/>automatically after few seconds. The value is<br/>integer that must be between 0~65535. It<br/>represents that it always connects if the value is<br/>zero. Default value of Timeout Value is 60<br/>seconds.</li> </ul> |  |  |  |
| Apply                    | Click this button to apply the settings.                                                                                                    |  |  |  |
| Tear Down                | Select a direct link STA, then click "Tear Down" button to disconnect the STA.                                                                                                    |  |  |  |

## WPS

The primary goal of Wi-Fi Protected Setup (Wi-Fi Simple Configuration) is to simplify the security setup and management of Wi-Fi networks. The STA as an Enrollee or external Registrar supports the configuration setup using PIN (Personal Identification Number) configuration method or PBC (Push Button Configuration) method through an internal or external Registrar.

# Radio On/Off

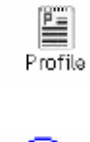

Network Advanced Statistics

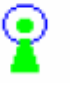

Click this icon to turn on radio function.

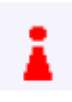

Click this icon to turn off radio function.

# About

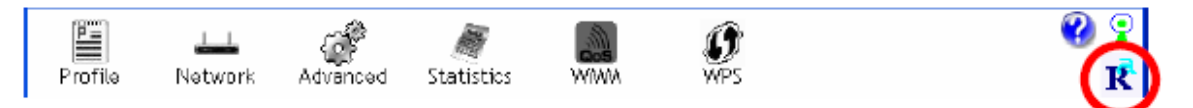

M.

WIWA

Ø WPS

Click this button to show the information of the wireless card including, RaConfig Version/ Date, Driver Version/ Date, EEPROM Version, Firmware Version and Phy\_Address.

| Profile                                                                                     | Network                                                                                                    | Advanced                                                                            | Statistics             | WIMA               | <b>Ø</b><br>WPS                                                                                                    |                                                                                                   |                                                                        | R |
|---------------------------------------------------------------------------------------------|----------------------------------------------------------------------------------------------------|-------------------------------------------------------------------------------------|------------------------|--------------------|----------------------------------------------------------------------------------------------------|---------------------------------------------------------------------------------------------------|------------------------------------------------------------------------|---|
|                                                                                             |                                                                                                    | e) Copyright 2007,                                                                  | Ralink Technology,     | inc. All rights re | served.                                                                                                    |                                                                                                   |                                                                        | 1 |
|                                                                                             |                                                                                                    | RaConfig Version >                                                                  | × 2.0.2.0              |                    | Date >> 05-15-2007                                                                                                    |                                                                                                   |                                                                        |   |
|                                                                                             |                                                                                                    | Driver Version >                                                                    | × 1.0.3.0              |                    | Date >> 05-07-2007                                                                                                    |                                                                                                   |                                                                        |   |
|                                                                                             | 1                                                                                                    | Firmware Version >                                                                  | ⇒ D.7                  |                    |                                                                                                    |                                                                                                   |                                                                        |   |
|                                                                                             |                                                                                                    | Phy_Address >                                                                       | > 00-12-0E-00-00-      | 12                 |                                                                                                    |                                                                                                   |                                                                        |   |
|                                                                                             |                                                                                                    |                                                                                     |                        |                    |                                                                                                    |                                                                                                   |                                                                        |   |
|                                                                                             |                                                                                                    |                                                                                     | ww                     | W.RALINKTECH.C     | CM                                                                                                    |                                                                                                   |                                                                        |   |
| St                                                                                          | stus >> 802.11g-4                                                                                                    | .P -Wireless ↔→>00                                                                  | ₩₩1                    | W,RALINKTECH, C    | C/H                                                                                                    | a talify -> 1                                                                                     | 1018                                                                   | _ |
| Sta<br>Extra                                                                                | atus >> 802.11g-W                                                                                                    | .P -Wireless ↔ > 00<br>(TxPower:100%]                                               | ₩₩)<br>₩0-98-88-68-02  | W,RALINKTECH,C     | CM<br>Limit S                                                                                                    | aniity 1                                                                                          | 00N<br>▶ 45X                                                           |   |
| St.<br>Extra<br>Cha                                                                         | atus >> 802.11g-4<br>Infa >> Link iz Up<br>nnel >> 2 ↔ 241                                                                                                    | .P -Wireless ↔ > 00<br>[TxPower:1008]<br>17 MHz                                     | ₩₩)<br>>E0-98-88-68-02 | W, PALINKTECH, C   |                                                                                                    | anity >>> 1<br>ength 1 ><br>tength 2 >                                                            | 00X<br>> 45%<br>> 50%                                                  |   |
| Sta<br>Extra<br>Cha<br>Authentica                                                           | atus >> 802.11g-4<br>Infa >> Link iž Up<br>Infel >> 2 <-> 241<br>Lion >> Uhknawn                                                                                         | P -Wireless ↔ > 00<br>[TxPower:100%]<br>17 MHz                                      | ₩₩)<br>>£0-98-88-68-02 | W,RALINKTECH,C     | CM<br>Link (<br>Skink S<br>Link (<br>Skink S<br>Skink S                                                                                                    | a congith 1 ><br>congith 1 ><br>congith 2 ><br>congith 2 >                                        | 00%<br>> 45%<br>> 50%<br>70%                                           |   |
| Sta<br>Extra<br>Cha<br>Authentica<br>Encryp                                                 | atus >> 802.11g-V<br>Info >> Link it Up<br>nnel >> 2 <> 241<br>tion >> Unknown<br>tion >> Name                                                                           | .P -Wireless <> 00<br> [TxPower:100%]<br> 7 MHz                                     | ₩₩1                    | W,RALINKTECH,C     | CM<br>1 mil 1<br>1 mil 1<br>1 mil 1<br>1 mil 1<br>1 mil 1<br>1 mil 1<br>1 mil 1<br>1 mil 1<br>1 mil 1<br>1 mil 1<br>1 mil 1<br>1<br>1 mil 1<br>1<br>1<br>1 mil 1<br>1<br>1<br>1<br>1<br>1<br>1<br>1<br>1<br>1<br>1<br>1<br>1<br>1<br>1<br>1<br>1<br>1<br>1 | a nilty - 1<br>ength 1 ×<br>ten (th 2 ×<br>ten (th 2 ×<br>Strength *>                             | 00N<br>► 45%<br>► 50%<br>► 70%<br>26%                                  |   |
| Sta<br>Extra<br>Cha<br>Authentica<br>Encryp<br>Network 1                                    | atus >> 802.11g-A<br>Info >> Link is Up<br>nnel >> 2 <> 241<br>tion >> Unknown<br>tion >> None<br>(ypc >> Infrastru                                                      | IP -Wireless ↔ > 00<br>; [TxPower:100%]<br>17 MHz<br>cture                          | ₩₩)<br>>E0-98-88-68-02 | W,PALINKTECH,C     | CM                                                                                                    | a ninty 1<br>cength 1<br>rength 2<br>rength 2<br>Strength ->-                                     | 008<br>► 45%<br>► 50%<br>₹705<br>26%                                   |   |
| Sta<br>Extra<br>Cha<br>Authentica<br>Encryp<br>Network 1<br>IP Add                          | atus >> 802.11g-X<br>Info >> Link is Up<br>nnel >> 2 <> 241<br>tion >> Unknown<br>tion >> None<br>tion >> Infrastru<br>ress >> 192.168.1                                 | P -Wireless ↔ > 00<br> [TxPower:1003]<br> 7 MHz<br>cture<br> .33                    | WW)<br>>E0-98-88-68-02 | W, PALINKTECH, C   | CM<br>Link S<br>Stand S<br>Figure S<br>Fiotose :<br>Transmit<br>Link Speed >> 54.0 W                                                                                                    | Aniity >>> 1<br>ength 1 ><br>rength 2 ><br>rrength 2 ><br>Strength >>                             | 00X<br>> 45%<br>> 50%<br>26%<br>Max                                    |   |
| Sta<br>Extre<br>Cha<br>Authentica<br>Encryp<br>Network 1<br>IP Add<br>Sub N<br>Default Gate | atus >> 802.11g-4<br>Infa >> Link is Up<br>nnel >> 2 <> 241<br>tion >> Unknown<br>tion >> None<br>tion >> None<br>tion >> 192.168.1<br>Nask >> 255.255.2                 | P -Wineless>00<br>(TxPower:100%)<br>17 MH2<br>cture<br>1.33<br>255.0                | ₩₩)<br>>E0-90-38-68-02 | W, PALINKTECH, C   | CM<br>Link S<br>Stend S<br>Rotse :<br>Transmit<br>Link Speed >> 54,0 //<br>Throughput >> 0,000                                                                                                    | tips                                                                                              | 00X<br>• 45%<br>• 50%<br>• 70%<br>• 26%<br>• 0,160<br>• Max            |   |
| Sta<br>Extra<br>Cha<br>Authentica<br>Encryp<br>Network 1<br>IP Add<br>Sub N<br>Default Gate | atus >> 802.11g-A<br>Infa >> Link is Up<br>nnel >> 2 <> 241<br>tion >> Unknown<br>tion >> None<br>(ypc >> Infrastru<br>ress >> 192.168.1<br>Nask >> 255.255.2            | VP -Wireless > 00<br>(TxPower:100%)<br>17 MHz<br>cture<br>1.33<br>255.0<br>HT       | ₩₩)<br>>E0-98-88-68-02 | W,RALINKTECH,C     | CM<br>Internet<br>Stored S<br>Stored S<br>Filenamit<br>Link Speed >> 54.0 W<br>Throughput >> 0.00D<br>Repetvie                                                                                                    | Anality > 1<br>Gength 1 ><br>Tength 2 ><br>Tength 2 ><br>Tength >><br>Strength >><br>(bps<br>Kbps | 00N<br>• 45%<br>• 50%<br>• 705<br>26%<br>Max<br>0.160<br>Horps         |   |
| Sta<br>Extra<br>Cha<br>Authentica<br>Encryp<br>Network 1<br>IP Add<br>Sub N<br>Default Gate | atus >> 802.11g-X<br>Info >> Link is Up<br>nnel >> 2 <> 241<br>tion >> Unknown<br>tion >> None<br>iypc >> Infrastru<br>ress >> 192.168.1<br>kesk >> 255.255.2<br>tway >> | P -Wireless ↔ > 00<br> [7:Power:100%]<br> 7:MHz<br>cture<br> .33<br>255.0<br>HTSNR0 | WW)                    | W, PALINKTECH, C   | CM<br>Intel 5<br>Status 5<br>Status 5<br>Status 5<br>Status 5<br>Noise 5<br>Transmit<br>Link Speed >> 54.0 W<br>Throughput >> 0.000<br>Pacetive<br>Link Speed >> 1.0 We                                                                                    | Amility >> 1<br>ength 1 ><br>rength 2 ><br>rength >><br>Strength >><br>(bps<br>Kbps<br>kbps       | 00N<br>> 45%<br>> 50%<br>- 26%<br>- 26%<br>- Max<br>- 0, 160<br>- Nope |   |

# UNINSTALLATION

In case you need to uninstall the utility and driver, please refer to below steps. (As you uninstall the utility, the driver will be uninstalled as well.)

## 1. Go to Start → Programs →Ralink Wireless → Uninstall.

| -                      |                                 |        |   |                         |
|------------------------|---------------------------------|--------|---|-------------------------|
| 🦚 Windows Update       | Slow∀iew                        | ►      |   |                         |
|                        | 🛅 Startup                       | →      |   |                         |
| Windows Movie Make     | 🛅 Trend Micro OfficeScan Client | →      |   |                         |
| Files and Settings Tra | 📙 Adobe Reader 8                |        |   |                         |
| Wizard                 | 🥭 Internet Explorer             |        |   |                         |
| Microsoft Office Wor   | 🗐 Outlook Express               |        |   |                         |
|                        | 💫 Remote Assistance             |        |   |                         |
| C:\ Command Prompt     | 🕑 Windows Media Player          |        |   |                         |
| _                      | 🚳 Windows Movie Maker           |        |   |                         |
| All Programs 👂         | 🛗 Ralink Wireless               | ×      | Å | Ralink Wireless Utility |
|                        | 🖉 Log Off 🛛 🔘 Shu               | ut Dow | 2 | Uninstall - RT2860      |

| Intelligent wireless card - I | nstallShield Wizard                                                                                                    | ×      |
|-------------------------------|----------------------------------------------------------------------------------------------------|--------|
| Please select one way to c    | ontinue install.                                                                                                    |        |
|                               |                                                                                                    |        |
|                               | There have existed an older version. Which way do you like to do?<br>Remove al.<br>Overwrite the older version install without remove. |        |
| InstallShield                 | < Back Next >                                                                                                    | Cancel |

2. Select Remove all button and click Next to start uninstalling.

 Click Yes to complete remove the selected application and all of its features.

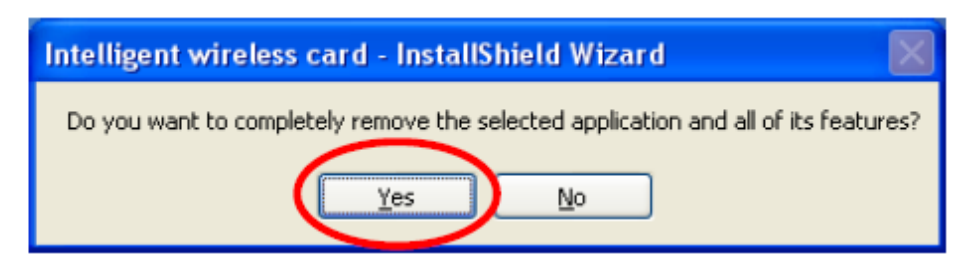

4. Select "Yes, I want to restart my computer now" and then click Finish to complete the uninstallation.

| Intelligent wireless card - Ins | stallShield Wizard                                                                                         |
|---------------------------------|----------------------------------------------------------------------------------------------------|
|                                 |                                                                                                    |
|                                 | Uninstall Complete<br>InstalShield Wizard has finished uninstaling Inteligent wireless card.               |
|                                 | <ul> <li>Yee, I want to restart my computer new.</li> <li>No, I will restart my computer later.</li> </ul> |
|                                 | Heinove arg dieks nom der Chves, and dien blok Finish to compete seich.                                    |
| InstallShield                   | < Back Finish Cancel                                                                                       |